|                       | IS SoS - zberová časť                                                                                                    | G Testovaci používateľ MPSVR<br>(9999999)<br>Odhlásiť sa                      |  |
|-----------------------|----------------------------------------------------------------------------------------------------|-------------------------------------------------------------------------------|--|
|                       | Úvodná stránka                                                                                                    |                                                                               |  |
|                       | Vážený používateľ,<br>vítame Vás v informačnom systéme sociálnych služieb (ďalej len "IS<br>SoS").<br>Zberová časť IS SoS umožňuje zber údajov týkajúcich sa sociálnych<br>služieb pre Ministerstvo práce, sociálnych vecí a rodiny Slovenskej<br>republiky (ďalej len "MPSVR").<br>Poskytovateľ sociálnej služby (ďalej len "PSS"), Obec resp. Vyšší<br>územný celok (ďalej len "VUC"). | Portál formulárov pre rolu:<br>Poskytovateľ sociálnej služby ><br>ý<br>Obec > |  |
|                       |                                                                                                    | Rozbaliť všetky                                                               |  |
|                       | Zbierané informácie                                                                                                    | +                                                                             |  |
|                       | Účel zberu informácií                                                                                                    | +                                                                             |  |
|                       | Vykazovacia povinnosť                                                                                                    | +                                                                             |  |
|                       | Druhy formulárov                                                                                                    | +                                                                             |  |
|                       | Zodpovednosť                                                                                                    | +                                                                             |  |
|                       |                                                                                                    |                                                                               |  |
|                       | Pomoc Metodika MPSVR Hlásenie chýb                                                                                                    |                                                                               |  |
|                       | Vytvorené v súlade s <u>Jednotným dizajn manuálom elektronických služieb</u> (<br>Prevádzkovateľom služby je Ministerstvo práce, sociálnych veci a rodiny SR                                                                                                    | 2.10.0). MINISTERSTVO<br>VECI A RODINY                                        |  |
| (hadron and the start | Build time: 27.04.2023 14:34:45 Build version: 1.1.7                                                                                                    | SLOVENSKEJ REPUBLIKY                                                          |  |

Na úvodnej obrazovke kliknite na tlačidlo Poskytovateľ sociálnej služby.

|   | IS SoS - zberová časť Perová časť Odhlásiť sa                                                                                                    | vateľ MPSVR           |
|---|----------------------------------------------------------------------------------------------------|-----------------------|
|   | <u>Úvodná stránka</u> > PSS                                                                                                    |                       |
|   | Zvoľte agendu, ktorej sa chcete venovať                                                                                                    |                       |
|   | Ro                                                                                                    | <u>zzbaliť všetky</u> |
|   | Žiadosť o finančný príspevok z rozpočtu ministerstva pre neverejného PSS (P01)                                                                                                    | +                     |
|   | Hlásenia o prijímateľoch sociálnych služieb a ich obmedzeniach (PO3, PO2)                                                                                                    | +                     |
|   | Hlásenie o realizovanom obmedzení v zariadení krízovej intervencie, pre rodinu s<br>deťmi a poskytujúcom podporné služby (P08)                                                                                                | +                     |
|   | Hlásenia o zamestnancoch (P04)                                                                                                    | +                     |
|   | Hlásenie o žiadosti o uzatvorenie zmluvy o poskytovaní sociálnej služby (P05)                                                                                                    | +                     |
|   | Štatistické výkazy o sociálnej službe - vybrané druhy jednotlivo (P06, P07)                                                                                                    | ÷                     |
|   | Štatistické výkazy o sociálnej službe - vybrané druhy za kraj (P16, P17)                                                                                                    | +                     |
|   | Späť                                                                                                    |                       |
|   | Pomoc Metodika MPSVR Hlásenie chýb                                                                                                    |                       |
| - | Vytvorené v súlade s <u>Jednotným dizajn manuálom elektronických služieb</u> (v2.10.0).<br>Prevádzkovateľom služby je Ministerstvo práce, sociálnych vecí a rodiny SR.<br>Bijil dime: 30 d. 2023 1624 ElBijil diversion: 1, 7 | 2H<br>LIIKY           |

Vyberte agendu Hlásenia o prijímateľoch sociálnych služieb a ich obmedzeniach.

| IS SoS - zberová časť                                                                                                    | Testovací používateľ MPSVR<br>(9999999)<br><u>Odhlásiť sa</u>                                                                                 |  |
|----------------------------------------------------------------------------------------------------|----------------------------------------------------------------------------------------------------|--|
| <u>Úvodná stránka</u> > PSS                                                                                                    |                                                                                                    |  |
| Zvoľte agendu, ktorej sa chcete venov                                                                                                    | ať                                                                                                    |  |
|                                                                                                    | <u>Rozbaliť všetky</u>                                                                                                    |  |
| Žiadosť o finančný príspevok z rozpočtu ministerstva pro                                                                                                    | e neverejného PSS (P01) +                                                                                                    |  |
| Hlásenia o prijímateľoch sociálnych služieb a ich obmed                                                                                                    | zeniach (P03, P02)                                                                                                    |  |
| Vybrať sociálnu službu Zobraziť zoznam <u>odmietnutý</u> .                                                                                                    | ch 7 , rozpracovaných 198 , všetkých hlásení                                                                                                  |  |
| Hlásenia sa týkajú prijímateľa sociálnej služby podľa § 34 až 41 zákona o so<br>bývania, Zariadenie pre seniorov, Zariadenie opatrovateľskej služby, Reha<br>Specializované zariadenie, Denný stacionár, Opatrovateľská služba), s k<br>zmluvu o poskytovaní sociálnej služby alebo ju zmení formou. | ciálnych službách (Zariadenie podporovaného<br>bilitačné stredisko, Domov sociálnych služieb,<br>torým poskytovateľ sociálnej služby uzatvorí |  |
| Hlásenia sa poskytujú priebežne, najneskôr do                                                                                                    |                                                                                                    |  |
| <ul> <li>15 kalendárnych dní odo dňa uzatvorenia zmluvy o poskytovaní s<br/>obsahom (P03),</li> <li>8 kalendárnych dní odo dňa uplatnenia obmedzenia prijímateľa socia</li> </ul>                                                                                                    | sociálnej služby a zmeny údajov, ktoré sú jej<br>ilnej služby (P02).                                                                          |  |
| Evidencia prijímateľov je vedená pre každú poskytovanú sociálnu službu s<br>sociálnej služby je možné prezerať evidenciu prijímateľov, doplniť nov<br>zaevidovať jeho obmedzenie.                                                                                                    | amostatne. Po výbere príslušnej poskytovanej<br>ého prijímateľa, upraviť údaje prijímateľa a                                                  |  |
| Hlásenie o realizovanom obmedzení v zariadení krízovej<br>deťmi a poskytujúcom podporné služby (P08)                                                                                                    | intervencie, pre rodinu s                                                                                                    |  |
| Hlásenia o zamestnancoch (P04)                                                                                                    | +                                                                                                    |  |
| Hlásenie o žiadosti o uzatvorenie zmluvy o poskytovaní                                                                                                    | sociálnej služby (P05) 🕂                                                                                                    |  |

Hlásenia o prijímateľoch sociálnych služieb sa vypĺňajú len za prijímateľov sociálnych služieb podmienených odkázanosťou. To znamená Zariadenie podporovaného bývania, Zariadenie pre seniorov, Zariadenie opatrovateľskej služby, Rehabilitačné stredisko, Domov sociálnych služieb, Špecializované zariadenie, Denný stacionár a Opatrovateľská služba.

Poskytovateľ sociálnej služby je povinný zaevidovať prijímateľa sociálnej služby najneskôr do pätnástich kalendárnych dní odo dňa uzatvorenia zmluvy alebo zmeny údajov. Kliknite na tlačidlo Vybrať sociálnu službu, v prípade, že má poskytovateľ len jednu sociálnu službu, tak tlačidlo Prejsť na sociálnu službu.

| IS SoS           | - zberová časť                       |                      | 4 98            |                 | Testovací používateľ MPSVR<br>(9999999)<br>Odhlásiť sa |  |
|------------------|--------------------------------------|----------------------|-----------------|-----------------|--------------------------------------------------------|--|
| <u>Úvodná st</u> | <u>ánka</u> > <u>PSS</u> > Výber SoS |                      |                 |                 |                                                        |  |
| Výbe             | er sociálnej slu                     | užby                 |                 |                 |                                                        |  |
| Vyhľadáv         | anie podľa ID, druhu, form           | y alebo miesta posky | ytovania        |                 | Sociálne služby platné k                               |  |
| Zadajte          | ID, druh, formu alebo mies           | to poskytovania      |                 |                 | 28. 09. 2023                                           |  |
| ID               | Druh                                 | Forma                | Dátum<br>zápisu | Dátum<br>výmazu | Miesto poskytovania                                    |  |
| 9999935          | denný stacionár                      | ambulantná           | 01. 01. 2019    |                 | Plickova 7502/18, 83106 Bratislava - mest              |  |
| 9999954          | zariadente podporovanéh              | pobytová - ročná     | 01. 01. 2019    |                 | Pri vinohradoch 8001/267, 83106 Bratisla               |  |
| 9999955          | zariadenie pre seniorov              | pobytová - ročná     | 01. 01. 2019    |                 | Pri vinohradoch 8001/267, 83106 Bratisla               |  |
| 9999956          | zariadenie opärrovateľskej           | pobytová - ročná     | 01. 01. 2019    |                 | Pri vinohradoch 8001/267, 83106 Bratisla               |  |
| 9999957          | rehabilitačné stredisko              | pobytová - ročná     | 01.01.2019      |                 | Pri vinohradoch 8001/267, 83106 Bratisla               |  |
| 9999958          | špecializované zariadenie            | pobytová - ročná     | 01.01.2019      |                 | Pri vinohradoch 8001/267, 83106 Bratisla               |  |
| 9999959          | zariadenie podporovanéh              | pobytová - týždenná  | 01. 01. 2019    |                 | Pri vinohradoch 8001/267, 83106 Bratisla               |  |
| 9999960          | zariadenie pre seniorov              | pobytová - týždenná  | 01. 01. 2019    |                 | Pri vinohradoch 8001/267, 83106 Bratisla               |  |
| 9999961          | zariadenie opatrovateľskej           | pobytová - týždenná  | 01. 01. 2019    |                 | Pri vinohradoch 8001/267, 83106 Bratisla               |  |
| 9999962          | rehabilitačné stredisko              | pobytová - týždenná  | 01. 01. 2019    |                 | Pri vinohradoch 8001/267, 83106 Bratisla               |  |
|                  | 0                                    | Počet riadkov 10 👻   | 1 - 10 z 18   < | < >             | ы                                                      |  |
|                  |                                      |                      | Späť            |                 |                                                        |  |
|                  |                                      |                      |                 |                 |                                                        |  |
|                  |                                      |                      |                 |                 |                                                        |  |

Vyberte si sociálnu službu, pri ktorej chcete evidovať údaje o prijímateľoch.

|    | IS SoS - zberová časť                                                                                                    | Testovací používateľ MPSVR<br>(99999999)<br>Odhlásiť sa |
|----|----------------------------------------------------------------------------------------------------|---------------------------------------------------------|
|    | <u>Úvodná stránka</u> > <u>PSS</u> > <u>Výber SoS</u> > SoS                                                              |                                                         |
|    | Zariadenie pre seniorov (ID 9999960)<br>Pri vinohradoch 8001/267, 83106 Bratislava - mestská časť<br>pobytová - týždenná | Rača                                                    |
|    | Prijimatelia <u>Obmedzenia</u>                                                                                           |                                                         |
|    | Zaevidovať nového prijímateľa                                                                                            | 1Q 2Q 3Q 4Q                                             |
|    | Vyhľadávanie podľa rodného čísla, mena alebo priezviska                                                                  | Poskytovania platné k                                   |
|    | Zadajte časť rodného čísla alebo mena alebo priezviska prijímateľa                                                       | 28. 09. 2023                                            |
|    | R.Ĉ. Priezvisko Meno Začiatok                                                                                            | Koniec                                                  |
|    | K dispozicii nie sú žiadne údaje na zobraze<br>Počet riadkov <u>5</u> − 0z 0  < < >                                      | nie.                                                    |
|    | Späť                                                                                                    |                                                         |
|    |                                                                                                    |                                                         |
|    | Pomoc Metodika MPSVR Hlásenie chýb                                                                                       |                                                         |
|    | Vytvorené v súlade s <u>Jednotným dizajn manuálom elektronických služieb</u> (v2.10.0).                                  | MINISTERSTVO                                            |
|    | Prevádzkovateľom služby je Ministerstvo práce, sociálnych vecí a rodiny SR.                                              | VECIA RODINY<br>SLOVENSKEJ REPUBLIKY                    |
| XL | Build time: 30.06.2023 15:44:44 Build version: 1.1.9                                                                     |                                                         |

Kliknite na tlačidlo Zaevidovať nového prijímateľa.

|    | IS SoS - zberová časť                                                 | S Testovací používateľ MPSVR<br>(9999999)<br>Odhlásiť sa |  |
|----|-----------------------------------------------------------------------|----------------------------------------------------------|--|
|    | <u>Úvodná stránka &gt; PSS &gt; Výber SoS</u> > <u>SoS</u> > Formulár |                                                          |  |
|    | P03 - Hlásenie o prijímateľovi                                        | NOVŶ                                                     |  |
|    |                                                                       | <u>Schovať všetky</u>                                    |  |
|    | 🖿 Informácie o sociálnej službe                                       | -                                                        |  |
|    | ID                                                                    |                                                          |  |
|    | 9999960                                                               | l.                                                       |  |
|    | Druh                                                                  | Forma                                                    |  |
|    | zariadenie pre seniorov                                               | pobytová - týždenná                                      |  |
|    | Miesto poskytovania                                                   |                                                          |  |
|    | Pri vinohradoch 8001/267, 83106 Bratislava - mestská časť             | Rača                                                     |  |
|    |                                                                       |                                                          |  |
|    | 🐣 Prijímateľ                                                          | -                                                        |  |
|    | Meno                                                                  | Priezvisko                                               |  |
|    | Bez titulov                                                           | Bez titulov                                              |  |
|    |                                                                       |                                                          |  |
|    | Rodné číslo bez lomky                                                 | Dátum narodenia                                          |  |
|    |                                                                       | DD.MM.RRR                                                |  |
|    | Štátna príslušnosť                                                    | Pohlavie                                                 |  |
|    | Slovenská republika Q                                                 | ×                                                        |  |
| XL |                                                                       |                                                          |  |

V hornej časti obrazovky sa nachádzajú informácie o sociálnej službe.

|    | Z di Idulettile T/LE SETIMAN                                  | 10017910971=1971021017                                      |  |
|----|---------------------------------------------------------------|-------------------------------------------------------------|--|
|    | Landonic prodution of                                         | perform structure                                           |  |
|    | Miesto poskytovania                                           |                                                             |  |
|    | Pri vinohradoch 8001/267, 83106 Bratislava - mestská časť     | Rača                                                        |  |
|    |                                                               |                                                             |  |
|    |                                                               |                                                             |  |
|    | 🐣 Prijímateľ                                                  | -                                                           |  |
|    |                                                               |                                                             |  |
|    | Meno                                                          | Priezviško                                                  |  |
|    | Bez titutov                                                   | Bez titutov                                                 |  |
|    | Valér                                                         | Oxford                                                      |  |
|    |                                                               |                                                             |  |
|    | Rodné číslo bez lomky                                         | Datum narodenia                                             |  |
|    | 5808120131                                                    | DD.MM.RRR                                                   |  |
|    | A commentary and                                              |                                                             |  |
|    | Statna prislusnost                                            | Pohlavie                                                    |  |
|    | Slovenská republika Q                                         | ~                                                           |  |
|    |                                                               |                                                             |  |
|    |                                                               |                                                             |  |
|    | Udaje o poskytovani služby                                    | =                                                           |  |
|    | Začiatok                                                      | Koniec (nepovinný údai)                                     |  |
|    | Dátum začatia poskytovania sociálnej služby                   | Dátum ukončenia poskytovania sociálnej služby. Po           |  |
|    |                                                               | ukončení poskytovania sociálnej služby je respondent údaj   |  |
|    | DD.MIM.RRR                                                    | povinný doplniť.                                            |  |
|    |                                                               | DD.MM.RRRR                                                  |  |
|    |                                                               |                                                             |  |
|    | Samoplatca                                                    | Odľahčovacia služba                                         |  |
|    |                                                               |                                                             |  |
|    |                                                               |                                                             |  |
|    | Zmluvné údaje prijímateľa                                     | =                                                           |  |
|    | Ďalšie údaje prijímateľa sociálnej služby vo vzťahu k poskyto | ovanej službe. Zmluvné údaje prijímateľa, ktorým sa SoS     |  |
|    | poskytovala pred 1.1.2022 sú vyžadované podľa stavu k 1.1.    | 2022, je možné (nie povinné) uviesť zmluvné údaje platné aj |  |
| XL | pred 1.1.2022.                                                |                                                             |  |

Vyplňte meno, priezvisko a rodné číslo prijímateľa.

| <br>721121PT1PT1PT5PT187039                                                                                                    | 11011911190 = 1971191110                                    |  |
|----------------------------------------------------------------------------------------------------|-------------------------------------------------------------|--|
| Entrance produitory                                                                                                    | Posteria Statina                                            |  |
| Miesto poskytovania                                                                                                    |                                                             |  |
| Pri vinohradoch 8001/267, 83106 Bratislava - mestská časť F                                                                                                    | Rača                                                        |  |
| processory and a second second s |                                                             |  |
|                                                                                                    |                                                             |  |
| 🐣 Prijímateľ                                                                                                    | -                                                           |  |
| Meno                                                                                                    | Priezvisko                                                  |  |
| Bez titulov                                                                                                    | Bez titulov                                                 |  |
| Valár                                                                                                    | Outerd                                                      |  |
| Valei                                                                                                    | Oxiora                                                      |  |
| Rodné číslo bez lomky                                                                                                    | Dátum narodenia                                             |  |
| 5808120131                                                                                                    | 12. 08. 1958                                                |  |
|                                                                                                    |                                                             |  |
| Štátna príslušnosť                                                                                                    | Pohlavie                                                    |  |
| Slovenská republika Q                                                                                                    | Muž 🗸                                                       |  |
|                                                                                                    |                                                             |  |
|                                                                                                    |                                                             |  |
| Údaje o poskytovaní služby                                                                                                    | -                                                           |  |
| Začiatok                                                                                                    | Konjec (nepovinný údaj)                                     |  |
| Dátum začatia poskytovania sociálnej služby                                                                                                    | Dátum ukončenia poskytovania sociálnej služby. Po           |  |
|                                                                                                    | ukončení poskytovania sociálnej služby je respondent údaj   |  |
| DD.WIM.RRRR                                                                                                    | povinný doplniť.                                            |  |
|                                                                                                    | DD.MM.RRRR                                                  |  |
|                                                                                                    | _                                                           |  |
| Samoplatca                                                                                                    | Odľahčovacia služba                                         |  |
|                                                                                                    |                                                             |  |
| Turken of Adata million at the                                                                                                    |                                                             |  |
| Zmluvne udaje prijimatela                                                                                                    | =                                                           |  |
| Ďalšie údaje prijímateľa sociálnej služby vo vzťahu k poskyto                                                                                                    | vanej službe. Zmluvné údaje prijímateľa, ktorým sa SoS      |  |
| poskytovala pred 1.1.2022 su vyzadovane podľa šťavů k 1.1.2<br>pred 1.1.2022.                                                                                                    | cozz, je mozne (nie povinne) uviest zmluvne udaje platne aj |  |

Na základe rodného čísla systém automatický vyplní dátum narodenia a pohlavie prijímateľa.

| 1221121121121121121          |                                             | 18.11911/9/2 = 19711/2111/2                                |    |
|------------------------------|---------------------------------------------|------------------------------------------------------------|----|
| Zanddenie presk              |                                             | People Streeting                                           |    |
| Miesto poskytova             | nia                                         |                                                            |    |
| Pri vinobradoch              | 8001/267. 83106 Bratislava - mestská časť R | ača                                                        | 7  |
|                              |                                             |                                                            | _  |
|                              |                                             |                                                            |    |
| 🚢 Prijímateľ                 |                                             | -                                                          |    |
|                              |                                             |                                                            |    |
| Meno                         |                                             | Priezvisko                                                 |    |
| Bez titulov                  |                                             | Bez titulov                                                | _  |
| Valér                        |                                             | Oxford                                                     |    |
|                              |                                             |                                                            |    |
| Rodné číslo bez le           | omky (nepovinný údaj)                       | Dátum narodenia                                            | _  |
|                              |                                             | 12. 08. 1958                                               |    |
|                              |                                             |                                                            |    |
| Štátna príslušnos            | ť                                           | Pohlavie                                                   |    |
| Česká republika              | ٩                                           | Muž 🗸                                                      |    |
|                              |                                             |                                                            | -  |
|                              |                                             |                                                            | -  |
| Údaje o posk                 | ytovaní služby                              | -                                                          |    |
| 7- *:-+-1-                   |                                             | Vanias (nanavinný (dai)                                    |    |
| Zacialok<br>Dátum začatia po | skytovania sociálnoj služby                 | Dátum ukončenia poskytovania sociálnej služby. Po          |    |
| Datum zacatia po             |                                             | ukončení poskytovania sociálnej služby je respondent úda   | aj |
| DD.MM.RRR                    |                                             | povinný doplniť.                                           |    |
|                              |                                             | DD.MM.RRR                                                  |    |
|                              |                                             |                                                            |    |
| Samoplate                    | a                                           | Odľahčovacia služba                                        |    |
|                              |                                             |                                                            |    |
|                              |                                             |                                                            |    |
| Zmluvné úda                  | je prijímateľa                              | -                                                          |    |
| Ďalšie údaje prijír          | nateľa sociálnej služby vo vzťahu k poskyto | vanej službe. Zmluvné údaje prijímateľa, ktorým sa SoS     |    |
| poskytovala pred             | 1.1.2022 sú vyžadované podľa stavu k 1.1.2  | 022, je možné (nie povinné) uviesť zmluvné údaje platné aj |    |
| pred 1.1.2022.               |                                             |                                                            |    |

V prípade, že sa jedná o cudzieho štátneho príslušníka, rodné číslo nie je povinný údaj. V takomto prípade je potrebné vyplniť dátum narodenia a pohlavie.

|    | Bez titulov                                                                                                    | Bez titulov                                                                                                    | <u>ــــــــــــــــــــــــــــــــــــ</u> |
|----|----------------------------------------------------------------------------------------------------|----------------------------------------------------------------------------------------------------|---------------------------------------------|
|    | Valér                                                                                                    | Oxford                                                                                                    |                                             |
|    | Rodné číslo bez lomky                                                                                                    | Dátum narodenia                                                                                                    |                                             |
|    | 5808120131                                                                                                    | 12. 08. 1958                                                                                                    |                                             |
|    | Štátna príslušnosť                                                                                                    | Pohlavie                                                                                                    |                                             |
|    | Slovenská republika Q                                                                                                    | Muž ~                                                                                                    |                                             |
|    | Údaia a nachutavaní clužbu                                                                                                    |                                                                                                    |                                             |
|    | odaje o poskytovani služby                                                                                                    | -                                                                                                    |                                             |
|    | Začlatok                                                                                                    | Koniec (nepovinný údaj)<br>Dátum ukončania poslutevania poslálnaj službu. Do                                          |                                             |
|    |                                                                                                    | ukončení poskytovania sociálnej služby je respondent údaj                                                             |                                             |
|    |                                                                                                    | povinný doplniť.                                                                                                    |                                             |
|    |                                                                                                    | DD.MM.RRRR                                                                                                    |                                             |
|    | Samoplatca                                                                                                    | Odľahčovacia služba                                                                                                   |                                             |
|    |                                                                                                    |                                                                                                    |                                             |
|    | Zmluvné údaje prijímateľa                                                                                                    | -                                                                                                    |                                             |
|    | Ďalšle údaje prijímateľa sociálnej služby vo vzťahu k poskyto<br>poskytovala pred 1.1.2022 sú vyžadované podľa stavu k 1.1.2<br>pred 1.1.2022. | vanej službe. Zmluvné údaje prijímateľa, ktorým sa SoS<br>0022, je možné (nie povinné) uviesť zmluvné údaje platné aj |                                             |
|    | Údaje 1                                                                                                    | Odstrániť údaje                                                                                                    |                                             |
|    | Platnosť od                                                                                                    | Stupeň mobility                                                                                                    |                                             |
|    | DD.MM.RRR                                                                                                    | ~                                                                                                    |                                             |
|    | Povinnosť platiť úhradu                                                                                                    |                                                                                                    |                                             |
| XL | ×                                                                                                    |                                                                                                    |                                             |

V ďalšej časti je potrebné vyplniť údaje o poskytovaní služby.

|    | Bez titulov                                                   | Bez titulov                                                 |   |
|----|---------------------------------------------------------------|-------------------------------------------------------------|---|
|    | Valér                                                         | Oxford                                                      |   |
|    |                                                               |                                                             |   |
|    | Rodné číslo bez lomky                                         | Dátum narodenia                                             |   |
|    | 5808120131                                                    | 12. 08. 1958                                                |   |
|    |                                                               |                                                             |   |
|    | Statna prislusnost                                            | Pohlavie                                                    |   |
|    | Slovenská republika Q                                         | Muž 🗸                                                       |   |
|    |                                                               |                                                             |   |
|    | Údaje o poskytovaní služby                                    | -                                                           |   |
|    |                                                               |                                                             |   |
|    | Začiatok                                                      | Koniec (nepovinný údaj)                                     |   |
|    | Dátum začatia poskytovania sociálnej služby                   | Dátum ukončenia poskytovania sociálnej služby. Po           |   |
|    | 28.09.2023                                                    | povinný doplniť.                                            |   |
|    |                                                               |                                                             | r |
|    |                                                               | DD.MM.ARKK                                                  |   |
|    | Samonlatca                                                    | Odľabčovacia služba                                         |   |
|    | Sanopaca                                                      | Culancovacia služba                                         |   |
|    |                                                               |                                                             | a |
|    | Zmluvné údaje prijímateľa                                     | -                                                           |   |
|    | Ďalšie údaje prijímateľa sociálnej služby vo vzťahu k poskyto | ovanej službe. Zmluvné údaje prijímateľa, ktorým sa SoS     |   |
|    | poskytovala pred 1.1.2022 sú vyžadované podľa stavu k 1.1.2   | 2022, je možné (nie povinné) uviesť zmluvné údaje platné aj |   |
|    | pred 1.1.2022.                                                |                                                             |   |
|    | lídaie 1                                                      |                                                             |   |
|    |                                                               | Odstranit udaje                                             |   |
|    | Platnosť od                                                   | Stupeň mobility                                             |   |
|    |                                                               | · · · · · · · · · · · · · · · · · · ·                       |   |
|    |                                                               |                                                             |   |
|    | Povinnosť platiť úhradu                                       |                                                             |   |
|    | ~                                                             |                                                             |   |
| AL |                                                               |                                                             |   |

Začiatok je dátum ku ktorému sa začala poskytovať sociálna služba.

| Ber titulov Ber titulov     Valar Oxford     Rodné číslo boz lomky Datum narodnia   S809120131 12.0k.1958     Státna prislušnosť Pehlavie   Stovenská republika Muž     Údaje o poskytovaní služby -   Zaťatok Konice (nepovinný údaj)   Dátum načatia poskytovania sociálnej služby -   Zaťatok Dátum skončeli poskytovania sociálnej služby -   Zaťatok Dátum skončeli poskytovania sociálnej služby. Po   Ukončení poskytovania sociálnej služby / respondent údaj -   Datum zásta poskytovania sociálnej služby / or sepondent údaj -   Datum zásta poskytovania sociálnej služby / or sepondent údaj -   Datum zásta poskytovania sociálnej služby / or sepondent údaj -   Diske idaje prijimateľa -   Datus skončel poskytovanie sociálnej služby / or sepondent údaj -   Diske idaje prijimateľa -   Datus skončel poskytovanie sociálnej služby / or sepondent údaj -   Diske idaje prijimateľa -   Datus skončel poskytovanie sociálnej služby / or sepondent údaje -   Datus skončel poskytovanie službe -   Datus skončel poskytovanie sociálnej služby / or statu k poskytovanie službe -   Dotina skončel prijimateľa -   Datus skončel poskytovanie sociálnej služby / or statu k poskytovanie službe -   Dotina skončel poskytovanie službe -   Dotina skončel poskytovanie -   Dotina skončel                                                                                                    |   |                                                                                                    |                                                                                                    |   |
|----------------------------------------------------------------------------------------------------|---|----------------------------------------------------------------------------------------------------|----------------------------------------------------------------------------------------------------|---|
| Vatier Oxford   Rodné číslo bez lomky Dátum narodenia   12.08.1938 12.08.1938   Státna prislukinosť Poklavie   Storená rapublika Muž   Údaje o poskytovaní služby –   Začatok Koniec (nepovinný údaj)   Dátum narodenia poskytovaní služby –   Začatok Koniec (nepovinný údaj)   Dátum narodenia poskytovaní služby Prespondent údaj   vidaje prijimateľa –   O Mut. RIRR –   Zalite údaje prijimateľa –   Datie údaje prijimateľa –   Dáble údaje prijimateľa –   Dáble údaje prijimateľa –   Vidaje o zivádované podľa stavu k 1.1.2022, je možné (nie povinné) uvieť zmluvné údaje prijimatela, ktorým sa Soš   Polite odo Stupeň mobility   Polite odo Stupeň mobility   Polite odo Stupeň mobility   Polite odo Stupeň mobility                                                                                                    |   | Bez titulov                                                                                                    | Bez titulov                                                                                                    |   |
| Rodné číslo bez lonký Bátum narodenia   Selesi 20131 12. 08. 1958   Statna príslušnosť Pohlavle   Ístovenská republika Muž   Údaje o poskytovaní služby -   Začako Koniec (nepovinný údaj)   Dátum začata poskytovania sociálnej služby -   Dátum začata poskytovania sociálnej služby -   Začako Koniec (nepovinný údaj)   Dátum začata poskytovania sociálnej služby -   Dátum začata poskytovania sociálnej služby -   Dátum ulendenia poskytovania sociálnej služby (prespondent úda) -   Dotkie diaje prijimateľa -   Zhluvné údaje prijimateľa -   Datise idaje prijimateľa -   Datise idaje prijimateľa sociálnej služby vo vzťahu k poskytovanej službe. Zmluvné údaje prijimateľa, storým sa SoS<br>poskytovala prisť 1.1.2022. je vyžadované podťa stavu k 1.1.2022. je možné (nie povitne) uvieť zmluvné údaje prijimateľa, storým sa SoS<br>poskytovala prisť 1.1.2022. je vyžadované podťa stavu k 1.1.2022. je možné (nie povitne) uvieť zmluvné údaje prijimateľa, storým sa SoS<br>poskytovala prisť 1.1.2022. je vyžadované podťa stavu k 1.1.2022. je možné (nie povitne) uvieť zmluvné údaje prijimateľa, storým sa SoS<br>poskytovala prisť 1.1.2022. je možné (nie povitne) uvieť zmluvné údaje prijimateľa, storým sa SoS<br>poskytovala prisť 1.1.2022. je možné (nie povitne) uvieť zmluvné údaje prijimateľa, storým sa SoS<br>poskytovala prisť 1.1.2022. je možné (nie povitne) uvieť zmluvné údaje prijimateľa, storým sa SoS<br>poskytovala prisť 1.1.2022. je možné (nie povitne) uvieť zmluvné údaje prijimateľa, storým sa SoS<br>poskytovala prisť 1.1.2022. je možné (nie povitne) uvieť zmluvné údaje prijímateľa, storým sa SoS<br>poskytovala pr                                                                                                    |   | Valér                                                                                                    | Oxford                                                                                                    |   |
| Rodné číslo bež tomký Dátum razdenia   Storenská republika Pohlavie   Slovenská republika Muž   Údaje o poskytovaní služby –   Začtatok Muž   Dátum ukončenia poskytovania sociálnej služby Dátum ukončenia poskytovania sociálnej služby. Po<br>ukončenia poskytovania sociálnej služby i respondent údaj<br>poskrovania sociálnej služby   Začtatok Dotamu ukončenia poskytovania sociálnej služby i respondent údaj<br>poskrovania sociálnej služby   Dotamu ukončenia poskytovania sociálnej služby Dátum ukončenia poskytovania sociálnej služby. Po<br>ukončeni poskytovania sociálnej služby i respondent údaj<br>poskrovania sociálnej služby   Začtatok Dotamu ukončenia poskytovania sociálnej služby. Po<br>ukončeni poskytovania sociálnej služby i respondent údaj<br>poskrovania sociálnej služby i respondent údaj<br>poskrovania sociálnej služby i respondent údaj<br>poskrovania sociálnej služby i respondent údaj<br>poskrovania sociálnej služby i respondent údaj<br>poskrovania sociálnej služby i respondent údaj<br>poskrovania sociálnej služby i respondent údaj<br>poskrovania sociálnej služby i respondent údaj<br>poskrovania sociálnej služby i respondent údaj<br>poskrovania sociálnej služby i respondent údaj<br>poskrovania poskrovania sociálnej služby i respondent údaj<br>poskrovania poskrovania služba   Zntuvné údaje prijímateľa<br>poskrovania poskrovanej službe. Zmluvné údaje prijímatela, ktorým sa SoS<br>poskrovania poskri 1.1.2022 sú vybadované poskri služby   Údaje 1 Otstantí údaje<br>poskret i služby   Údaje 1 Otstantí údaje<br>poskret i služby   Údaje 1 Otstantí údaje<br>poskret i služby   Údaje 1 Diskret i služby   Údaje 1 Ot                                                                                                    |   |                                                                                                    |                                                                                                    |   |
| Samata       12.08.1958         Statma prislušnosť       Pohlavie         Muž       -         Údaje o poskytovani služby       -         Začtatok       Konieć (nepovimý údaj)         Dátum začtati poskytovania sociálnej služby       Dátum ukončenia poskytovania sociálnej služby. Po<br>ukončeni poskytovania sociálnej služby i respondent údaj<br>povinný dopini.         Da MM. RBRR       -         Zalatok       -         Zacitok       -         Da MM. RBRR       -         Da MM. RBRR       -         Vidaje 1       Odstraní údaje prijimateľa, ktorým sa SoS<br>poskytovana podla stavu k 1.1.2022, je možné (nie povinné) uviesť zmluvné údaje prijimateľa, ktorým sa SoS<br>poskytovala pried 1.1.2022 sú vyžadované podla stavu k 1.1.2022, je možné (nie povinné) uviesť zmluvné údaje prijimateľa, ktorým sa SoS         Vidaje 1       Odstraní údaje         Vidaje 1       Odstraní údaje         Vidaje 1       Odstraní údaje         Do MM. RBRR       _         Do MM. RBRR       _         Do MM. RBRR       _         Do MM. RBRR       _         Do MM. RBRR       _         Do MM. RBRR       _         Do MM. RBRR       _         Do MM. RBRR       _         Do MM. RBRR       _         Do MM                                                                                                    |   | Rodné číslo bez lomky                                                                                                    | Dátum narodenia                                                                                                    |   |
| Stätta prislušnosť Pohlavie   Stovenská republika Muž   Údaje o poskytovani služby -   Začtatok Koniec (nepovtnný údaj)   Dátum začata poskytovania sociálnej služby Dátum začata poskytovania sociálnej služby   Za (2000) Dátum začata poskytovania sociálnej služby   Za (2000) Dátum začata poskytovania sociálnej služby   Dátum začata poskytovania sociálnej služby Dítum ukončenia poskytovania sociálnej služby je respondent údaj povinný dopiníc.   DI.M.M.RRR Odfahčovacia služba   Zmluvné údaje prijímateľa -   Datise odaje prijímateľa sociálnej služby vo vzňahu k poskytovanej službe. Zmluvné údaje plimateľa, storým sa SS poskytovane podľa stavu k 1.1.2022. je možné (nie povinne) uviesť zmluvné údaje platné aj pred 1.1.2022. je možné (nie povinne) uviesť zmluvné údaje platné aj pred 1.1.2022. je možné (nie povinne) uviesť zmluvné údaje platné aj pred 1.1.2022. je možné (nie povinne) uviesť zmluvné údaje platné aj pred 1.1.2022. je možné (nie povinne) uviesť zmluvné údaje platné aj pred 1.1.2022. je možné (nie povinne) uviesť zmluvné údaje platné aj pred 1.1.2022. je možné (nie povinne) uviesť zmluvné údaje platné aj pred 1.1.2022. je možné (nie povinne) uviesť zmluvné údaje platné aj pred 1.1.2022. je možné (nie povinne) uviesť zmluvné údaje platné aj pred 1.1.2022. je možné (nie povinne) uviesť zmluvné údaje platné aj pred nie povinne) uviesť zmluvné údaje platné aj pred nie povinne) uviesť zmluvné údaje platné aj pred nie povinne) uviesť zmluvné údaje platné aj pred nie povinne) uviesť zmluvné údaje platné aj pred nie povinne) uviesť zmluvné údaje platné aj povinne) uviesť zmluvné údaje platné aj pred nie povinne) uviesť zmluvné údaje platné aj pred nie povinne) uviesť zmluvné údaje platné aj pred nie povinne) uviesť zmluvné údaje platné aj |   | 5808120131                                                                                                    | 12. 08. 1958                                                                                                    |   |
| Jakis ji risulaisot       Outware         Slovenská republika       Muž         Údaje o poskytovaní služby       –         Začlatok       Koniec (nepovinný úda))         Dátum ukončenia poskytovania sociálnej služby       Dátum ukončenia poskytovania sociálnej služby. Po         Uvončení poskytovania sociálnej služby       Dátum ukončenia poskytovania sociálnej služby je respondent údaj         DD.M.M.RRRR       Dítaličovacia služba         Zmluvné údaje prijimateľa       Odfahčovacia služba         Zalšie údaje prijimateľa sociálnej služby vo vzťahu k poskytovanej službe. Zmluvné údaje prijimateľa, ktorým sa So         Dislie údaje prijimateľa sociálnej služby vo vzťahu k poskytovanej službe. Zmluvné údaje prijimateľa, ktorým sa So         Vidaje 1       Odstrainť údaje         Platnosť od       Supeň mobility         DD.M.M.RRRR                                                                                                    |   | Ŝtátna príclučnosť                                                                                                    | Pohlavia                                                                                                    |   |
| istovelska republika       ista         Údaje o poskytovani služby       –         Začiatok       Koniec (nepovinný údaj)         Datum začata poskytovania sociálnej služby       Datum ukončenia poskytovania sociálnej služby je respondent údaj         [28.09.2023       Dotahnčovacia služba         [28.09.2023       Odfahčovacia služba         [28.09.2023       Odfahčovacia služba         [29.00 MLRBRR       –         [20.01 Samoplatca       Odfahčovacia služba         [20.01 MLRBRR       –         [20.01 MLRBRR       –                                                                                                    |   | Slovenské republika                                                                                                    | Mož                                                                                                    |   |
| Údaje o poskytovaní služby –   Začitatol Koniec (nepovinný údaj)   Datum začatia poskytovania sociálnej služby Datum ukončenia poskytovania sociálnej služby. Po<br>ukonér poskytovania sociálnej služby je respondent údaj<br>povinný doplnít.   28. 09. 2023 DD.M.J.RRRR                                                                                                    |   | Slovenska republika                                                                                                    | Muz                                                                                                    |   |
| Údaje o poskytovani služby –   Začiatok Koniec (nepovinný údaj)   Dátum začatla poskytovania sociálnej služby Dátum skončenia poskytovania sociálnej služby. Po   1 28.09.2023   DD.MM.RRRR I   2 Samoplatca   Odfahčovacia služba –   Attivi údaje prijimateľa –   Datis idaje prijimateľa –   Datis idaje prijima                                                                                                    |   |                                                                                                    |                                                                                                    |   |
| Začlatok       Koniec (nepovinný údal)         Dátum začatia poskytovania sociálnej služby       Dátum ukončenia poskytovania sociálnej služby. Po         Ukončeni poskytovania sociálnej služby je respondent údaj       povinný doplnit.         D.MM.RBRR       D.MM.RBRR         Dalsie údaje prijímateľa       odfahčovacia služba         Zmluvné údaje prijímateľa       -         Dalšie údaje prijímateľa       -         Dalšie údaje prijímateľa sociálnej služby vo vzťahu k poskytovanej službe. Zmluvné údaje prijímateľa, ktorým sa SoS poskytované podľa stavu k 1.1.2022. je možné (nie povinné) uviesť zmluvné údaje platné a)         Údaje 1       Odstrantí údaje         Platnosť od       Stupeň mobility         D.M.M.RRRR       _         Povinnosť platiť úhradu       _                                                                                                    |   | Údaje o poskytovaní služby                                                                                                   | -                                                                                                    |   |
| Začiatok Koniec (nepovinny udaj)   Datum začatia poskytovania sociálnej služby Datum koniec nie poskytovania sociálnej služby. Po ukončeni poskytovania sociálnej služby je respondent údaj povinný doplnít.   28.09.2023 DJ.M.M.RRRR   Samoplatca Odľahčovacia služba   Zmluvné údaje prijímateľa –   Dašle údaje prijímateľa –   Dašle údaje prijímateľa sociálnej služby vo vzťahu k poskytovanej službe. Zmluvné údaje prijímateľa, ktorým sa SoS poskytovala sociálnej služby. Zmluvné údaje prijímateľa a sociálnej služby vo vzťahu k poskytovanej službe. Zmluvné údaje platné aj pred 1.1.2022. úvýžadované podľa stavu k 1.1.2022. je možné (nie povinné) uviesť zmluvné údaje platné aj pred 1.1.2022.   Údaje 1 Odstrániť údaje   Platnosť od Stupeň mobility   DD.MRRRR –   Povinnosť platiť úhradu –                                                                                                    |   |                                                                                                    |                                                                                                    |   |
| Datami subclainej služby       Datami subclainej služby       Datami subclainej služby je respondent údaj         [28.09.2023]       DD.MM.RRRR       I         DD.MM.RRRR       I       DD.MM.RRRR         Zmluvné údaje prijimateľa       -         Dašlsie údaje prijimateľa sociálnej služby vo vzťahu k poskytovanej službe. Zmluvné údaje prijimateľa, ktorým sa SoS       poskytovalne jaku k poskytovanej službe. Zmluvné údaje prijimateľa, ktorým sa SoS         Dašlsie údaje prijimateľa sociálnej služby vo vzťahu k poskytovanej službe. Zmluvné údaje platné aj       -         Dálšie údaje prijimateľa       -         Dálšie údaje prijimateľa       -         Dálšie údaje prijimateľa       -         Dašie údaje prijimateľa       -         Dašie údaje prijimateľa       -         Dašie údaje prijimateľa       -         Dostisť údaje prijimateľa       -         Vídaje 1       Odstrantí údaje         ID.MM.RRRR       -         Povinnosť platiť úhradu       -                                                                                                    |   | Začiatok<br>Dátum začatia poslutovania sociálnoi služby                                                                      | Koniec (nepovinny udaj)<br>Dátum ukončenia poskutovanja sociálnoj služby. Po                                         |   |
| 28.09.2023       povinný doplniť.         DD.MM.RRR                                                                                                    |   |                                                                                                    | ukončení poskytovania sociálnej služby je respondent údaj                                                            |   |
| DD.MM.RRRR         Samoplatca         Odťahčovacia služba         Zmluvné údaje prijímateľa         Dalšie údaje prijímateľa sociálnej služby vo vzťahu k poskytovanej službe. Zmluvné údaje prijímateľa, ktorým sa SoS poskytovala pred 1.1.2022 sú vyžadované podľa stavu k 1.1.2022, je možné (nie povinné) uviesť zmluvné údaje platné aj pred 1.1.2022.         Údaje 1         Odstrániť údaje         Platnosť od         Stupeň mobility         D.D.M.RRRR         Povinnosť platiť úhradu                                                                                                    |   | 28. 09. 2023                                                                                                    | povinný doplniť.                                                                                                    |   |
| Samoplatca       Odľahčovacia služba         Zmluvné údaje prijímateľa       –         Dalsie údaje prijímateľa sociálnej služby vo vzťahu k poskytovanej službe. Zmluvné údaje prijímateľa, ktorým sa SOS poskytoval pred 1.1.2022 sú vyžadované podľa stavu k 1.1.2022, je možné (nie povinné) uvlesť zmluvné údaje platné aj pred 1.1.2022.         Údaje 1       Odstrániť údaje         Platnosť od       Stupeň mobility         DD.MM.RRRR       –         Povinnosť plattú úhradu       –                                                                                                    |   |                                                                                                    | DD.MM.RRR                                                                                                    |   |
| Samoplatca       Odľahčovacia služba         Zmluvné údaje prijímateľa       –         Dalšie údaje prijímateľa sociálnej služby vo vzťahu k poskytovanej službe. Zmluvné údaje prijímateľa, ktorým sa SoS poskytovala pred 1.1.2022 sú vyžadované podľa stavu k 1.1.2022. je možné (nie povinné) uviesť zmluvné údaje platné aj pred 1.1.2022.         Údaje 1       Odstrániť údaje         Platnosť od       Stupeň mobility         DD.MM.RRRR       –         Povinnosť platiť úhradu       –                                                                                                    |   |                                                                                                    |                                                                                                    |   |
| Zmluvné údaje prijímateľa       –         Dalšie údaje prijímateľa sociálnej služby vo vzťahu k poskytovanej službe. Zmluvné údaje prijímateľa, ktorým sa SoS poskytovala pred 1.1.2022 sú vyžadované podľa stavu k 1.1.2022, je možné (nie povinné) uviesť zmluvné údaje platné aj pred 1.1.2022.         Údaje 1       Odstrániť údaje         Platnosť od       Stupeň mobility         DD.MM.RRRR       –         Povinnosť platiť úhradu       –                                                                                                    |   | Samoplatca                                                                                                    | Odľahčovacia služba                                                                                                  |   |
| Zmluvné údaje prijímateľa       –         Dalšie údaje prijímatela sociálnej služby vo vzťahu k poskytovanej službe. Zmluvné údaje prijímatela, ktorým sa SoS poskytovala pred 1.1.2022, ú vyžadované podľa stavu k 1.1.2022, je možné (nie povinné) uviesť zmluvné údaje platné aj pred 1.1.2022.         Údaje 1       Odstrániť údaje         Platnosť od       Stupeň mobility         DD.MM.RRR       –         Povinnosť platiť úhradu       –                                                                                                    |   |                                                                                                    |                                                                                                    |   |
| Zmutvne udaje prijimatela       –         Dalšie údaje prijimatela sociálnej služby vo vzťahu k poskytovanej službe. Zmluvné údaje prijimatela, ktorým sa SoS poskytovala pred 1.1.2022, ú vyžadované podľa stavu k 1.1.2022, je možné (nie povinné) uviesť zmluvné údaje platné aj pred 1.1.2022.         Údaje 1       Odstrániť údaje         Platnosť od       Stupeň mobility         DD.MM.RRRR       –         Povinnosť platiť úhradu       –                                                                                                    |   | washing for the second for a second                                                                                          |                                                                                                    | a |
| Dalše údaje prijímateľa sociálnej služby vo vzťahu k poskytovanej službe. Zmluvné údaje prijímateľa, ktorým sa SoS poskytovala pred 1.1.2022 sú vyžadované podľa stavu k 1.1.2022, je možné (nie povinné) uviesť zmluvné údaje platné aj pred 1.1.2022.         Údaje 1       Odstrániť údaje         Platnosť od       Stupeň mobility         DD.MM.RRRR       ✓         Povinnosť platiť úhradu       ✓                                                                                                    |   | Zmluvne udaje prijimatela                                                                                                    |                                                                                                    |   |
| Údaje 1     Odstrániť údaje       Platnosť od     Stupeň mobility       DD.MM.RRRR        Povinnosť platiť úhradu                                                                                                    |   | Ďalšie údaje prijímateľa sociálnej služby vo vzťahu k poskyto<br>poskytovala pred 1.1.2022 sú vyžadované podľa stavu k 1.1.2 | vanej službe. Zmluvné údaje prijímateľa, ktorým sa SoS<br>022. je možné (nie povinné) uviesť zmluvné údaje platné aj |   |
| Údaje 1     Odstrániť údaje       Platnosť od     Stupeň mobility       DD.MM.RRRR        Povinnosť platiť úhradu                                                                                                    |   | pred 1.1.2022.                                                                                                    | ozz, je mozne (me povinne) uveor zimuvne uduje plutne uj                                                             |   |
| Odaje 1     Odstrániť údaje       Platnosť od     Stupeň mobility       DD.MM.RRRR        Povinnosť platiť úhradu                                                                                                    |   | <u> </u>                                                                                                    |                                                                                                    |   |
| Platnosť od     Stupeň mobility       DD.MM.RRRR        Povinnosť platiť úhradu                                                                                                    |   | uaje 1                                                                                                    | Odstrániť údaje                                                                                                    |   |
| DD.MM.RRR        Povinnosť platiť úhradu                                                                                                    |   | Platnosť od                                                                                                    | Stupeň mobility                                                                                                    |   |
| Povinnosť platiť úhradu                                                                                                    |   |                                                                                                    |                                                                                                    |   |
| Povinnosť platiť úhradu                                                                                                    |   |                                                                                                    |                                                                                                    |   |
| TT V                                                                                                    |   | Povinnosť platiť úhradu                                                                                                    |                                                                                                    |   |
|                                                                                                    | X | ~                                                                                                    |                                                                                                    |   |

Dátum Koniec nevypĺňajte, vyplňte ho až pri ukončení poskytovania sociálnej služby.

Políčko Samoplatca zaškrtnite v prípade, že sa jedná o prijímateľa, ktorý platí úhradu za sociálnu službu vo výške celých ekonomicky oprávnených nákladov na túto službu, to znamená, ak sa na jemu poskytovanú sociálnu službu neprispieva z verejných zdrojov samosprávy a ministerstva. Môže ísť napríklad o prijímateľa, ktorý nebol posúdený ako odkázaný na túto sociálnu službu a má o ňu záujem z iných dôvodov. Nejde však o prijímateľa, ktorému sa sociálna služba poskytuje bezodkladne alebo o prijímateľa, ktorý platí stanovenú úhradu po zohľadnení príspevku z verejných zdrojov. Ak je prijímateľ samoplatca, niektoré údaje o jemu poskytovanej sociálnej službe - povinnosť platiť úhradu a dôvod potreby služby, sa ďalej v hlásení nevypĺňa. Ak počas poskytovania sociálnej služby samoplatcovi dôjde k zmene a sociálna služba sa mu už neposkytuje ako samoplatcovi, je potrebné k dátumu zmeny vyplniť dátum ukončenia a prijímateľa zaevidovať nanovo - už nie ako samoplatcu.

Políčko odľahčovacia služba zaškrtnite, ak sa priateľovi poskytuje sociálna služba iba dočasne - v rámci odľahčovacej služby. V takom prípade je potrebné vyplniť aj dátum ukončenia poskytovania sociálnej služby, poskytuje sa na dobu určitú.

| Zmluvné údaje prijímateľa                                                                                                    | -                                                                                                    |   |
|----------------------------------------------------------------------------------------------------|----------------------------------------------------------------------------------------------------|---|
| Ďalšie údaje prijímateľa sociálnej služby vo vzťahu k posl<br>poskytovala pred 1.1.2022 sú vyžadované podľa stavu k 1<br>pred 1.1.2022. | vytovanej službe. Zmluvné údaje prijímateľa, ktorým sa SoS<br>.1.2022, je možné (nie povinné) uviesť zmluvné údaje platné aj |   |
| Údaje 1                                                                                                    | Odstrániť údaje                                                                                                    | l |
| Platnosť od                                                                                                    | Stupeň mobility                                                                                                    |   |
| DD.MM.RRRR                                                                                                    | ] [`                                                                                                    |   |
| Povinnosť platiť úhradu                                                                                                    | _                                                                                                    |   |
|                                                                                                    | ×                                                                                                    |   |
| Dôvod potreby služby                                                                                                    |                                                                                                    |   |
|                                                                                                    |                                                                                                    |   |
| Zdravotné znevýhodnenie (nepovinný údaj)                                                                                                |                                                                                                    |   |
| Môžete vybrať viac možností. Povinný údaj ak Dôvod po                                                                                   | treby služby je odkázanosť na pomoc inej osoby.                                                                              |   |
|                                                                                                    | Q                                                                                                    |   |
| Spôsobilosť na právne úkony                                                                                                    | _                                                                                                    |   |
|                                                                                                    | ×                                                                                                    |   |
| Úhrada platená inou fyzickou osobou                                                                                                    | Ošetrovateľská starostlivosť poskytovaná                                                                                     |   |
|                                                                                                    | promaterovi                                                                                                    |   |
|                                                                                                    |                                                                                                    | J |
| Pridať údaje Pridať a predplniť údaje                                                                                                   |                                                                                                    |   |
|                                                                                                    |                                                                                                    |   |
|                                                                                                    |                                                                                                    |   |

Následne prejdite k vyplneniu Zmluvných údajov prijímateľa.

| 2                                                                                                    |                                                                                                    |  |
|----------------------------------------------------------------------------------------------------|----------------------------------------------------------------------------------------------------|--|
| Zmluvné údaje prijímateľa<br>Ďalšie údaje prijímateľa sociálnej služby vo vzťahu k poskyt<br>poskytovala pred 1.1.2022 sú vyžadované podľa stavu k 1.1.<br>pred 1.1.2022. | ovanej službe. Zmluvné údaje prijímateľa, ktorým sa SoS<br>2022, je možné (nie povinné) uviesť zmluvné údaje platné aj |  |
| Údaje 1                                                                                                    | Odstrániť údaje                                                                                                    |  |
| Platnosť od<br>28.09.2023                                                                                                    | Stupeň mobility                                                                                                    |  |
| Povinnosť platiť úhradu                                                                                                    |                                                                                                    |  |
| Dôvod potreby služby                                                                                                    |                                                                                                    |  |
| Zdravotné znevýhodnenie (nepovinný údaj)<br>Môžete vybrať viac možností. Povinný údaj ak Dôvod potre                                                                      | eby služby je odkázanosť na pomoc inej osoby.<br>Q                                                                     |  |
| Spôsobilosť na právne úkony                                                                                                    |                                                                                                    |  |
| Úhrada platená inou fyzickou osobou                                                                                                    | Ošetrovateľská starostlivosť poskytovaná<br>prijímateľovi                                                              |  |
| Pridať údaje Pridať a predplniť údaje                                                                                                    |                                                                                                    |  |
| Uložiť k rozpracovaným Odoslať na spracovanie S                                                                                                    | Späť do zoznamu Odstrániť formulár                                                                                     |  |

Platnosť od je dátum, odkedy sú platné údaje vyplnené v tejto časti formulára. Tento dátum sa musí zhodovať s dátumom začatia poskytovania sociálnej služby.

| Zmluvné i                                      | údaje prijimateľa                                                                                        |                                                                               | -                                             |
|------------------------------------------------|----------------------------------------------------------------------------------------------------|-------------------------------------------------------------------------------|-----------------------------------------------|
| Ďalšie údaje i<br>poskytovala<br>pred 1.1.2022 | prijímateľa sociálnej služby vo vzťahu k poskyto<br>pred 1.1.2022 sú vyžadované podľa stavu k 1.1.<br>2. | ovanej službe. Zmluvné údaje prijíma<br>2022, je možné (nie povinné) uviesť z | tela, ktorým sa SoS<br>mluvné údaje platné aj |
| Údaje 1                                        |                                                                                                    |                                                                               | Odstrániť údaje                               |
| Platnosť od                                    |                                                                                                    | Stupeň mobility                                                               |                                               |
| 28. 09. 202                                    | 3                                                                                                    |                                                                               | ~                                             |
| Povinnosť p                                    | latiť úhradu<br>V                                                                                        | mobilný<br>čiastočne mobilný<br>imobilný                                      |                                               |
| Dôvod potre                                    | eby služby 🗸                                                                                             |                                                                               |                                               |
| Zdravotné z<br>Môžete vybr                     | <b>nevýhodnenie (nepovinný údaj)</b><br>rať viac možností. Povinný údaj ak Dôvod potre                   | by služby je odkázanosť na pomoc in                                           | ej osoby.<br>අ                                |
| Spôsobilost                                    | : na právne úkony<br>V                                                                                   |                                                                               |                                               |
| Úhra                                           | da platená inou fyzickou osobou                                                                          | Ošetrovateľská starostlivos<br>prijímateľovi                                  | sť poskytovaná                                |
| Pridať údaj                                    | e Pridať a predplniť údaje                                                                               |                                                                               |                                               |

Z ponúkaných možností vyberte stupeň mobility.

| Zmluvné údaje prijímateľa —                                                                                                    |  |
|----------------------------------------------------------------------------------------------------|--|
| Ďalšie údaje prijímateľa sociálnej služby vo vzťahu k poskytovanej službe. Zmluvné údaje prijímateľa, ktorým sa SoS<br>poskytovala pred 1.1.2022 sú vyžadované podľa stavu k 1.1.2022, je možné (nie povinné) uviesť zmluvné údaje platné aj<br>pred 1.1.2022. |  |
| Údaje 1 Odstrániť údaje                                                                                                    |  |
| Platnosť od Stupeň mobility                                                                                                    |  |
| 28. 09. 2023                                                                                                    |  |
| Povinnosť platiť úhradu                                                                                                    |  |
|                                                                                                    |  |
| Dôvod potreby služby                                                                                                    |  |
|                                                                                                    |  |
| Zdravotne znevýhodnenie (nepovinny udaj)<br>Môžete vybrať viac možností. Povinný údaj ak Dôvod potreby služby je odkázanosť na pomoc inej osoby.                                                                                                    |  |
| Q                                                                                                    |  |
| Spôsobilosť na právne úkony                                                                                                    |  |
|                                                                                                    |  |
| Úhrada platená inou fyzickou osobou Ošetrovateľská starostlivosť poskytovaná prijímateľovi                                                                                                    |  |
|                                                                                                    |  |
| Pridať údaje Pridať a predplniť údaje                                                                                                    |  |
|                                                                                                    |  |
| Uložiť k rozpracovaným Odoslať na spracovanie Späť do zoznamu Odstrániť formulár                                                                                                    |  |
|                                                                                                    |  |

Vyberte jednu z možností pri údaji povinnosť platiť úhradu.

| <b>Zmluvné údaje prijímateľa</b><br>Ďalšie údaje prijímateľa sociálnej služby vo vzťahu k poskyto | Zmluvné údaje prijímateľa<br>Ďalšie údaje prijímateľa sociálnej služby vo vzťahu k poskytovanej službe. Zmluvné údaje prijímateľa, ktorým sa SoS |  |  |  |  |
|---------------------------------------------------------------------------------------------------|----------------------------------------------------------------------------------------------------|--|--|--|--|
| poskytovala pred 1.1.2022 sú vyžadované podľa stavu k 1.1.2<br>pred 1.1.2022.                     | 022, je možné (nie povinné) uviesť zmluvné údaje platné aj                                                                                       |  |  |  |  |
| Údaje 1                                                                                           | Odstrániť údaje                                                                                                    |  |  |  |  |
| Platnosť od                                                                                       | Stupeň mobility                                                                                                    |  |  |  |  |
| 28. 09. 2023                                                                                      | čiastočne mobilný 🗸 🗸                                                                                                    |  |  |  |  |
| Povinnosť platiť úhradu                                                                           |                                                                                                    |  |  |  |  |
| áno<br>nie<br>čiastožno                                                                           |                                                                                                    |  |  |  |  |
| Zdravotné znevýhodnenie (nepovinný údaj)                                                          |                                                                                                    |  |  |  |  |
| Môžete vybrať vlac možností. Povinný údaj ak Dôvod potre                                          | by služby je odkázanosť na pomoc inej osoby.                                                                                                    |  |  |  |  |
| Spôsobilosť na právne úkony                                                                       |                                                                                                    |  |  |  |  |
| Úhrada platená inou fyzickou osobou                                                               | Ošetrovateľská starostlivosť poskytovaná prijímateľovi                                                                                           |  |  |  |  |
| Pridať údaje Pridať a predplniť údaje                                                             |                                                                                                    |  |  |  |  |
| Uložiť k rozpracovaným Odoslať na spracovanie S                                                   | oăť do zoznamu Odstrániť formulár                                                                                                    |  |  |  |  |

Možnosť **áno** vyberajte v prípade, že prijímateľ platí celú stanovenú úhradu za sociálnu službu (ale nie je samoplatca, nakoľko úhrada nie je stanovená vo výške ekonomicky oprávnených nákladov na službu). To znamená, že ide o prijímateľa(vrátane osôb povinných úhradou za prijímateľa), ktorý má dostatočný príjem na zaplatenie úhrady a neuplatňuje sa u neho ochrana príjmu. Nie, ak neplatí úhradu za sociálnu službu, nakoľko výška jeho príjmu (vrátane príjmu osôb povinných úhradou za prijímateľa) nepostačuje na platenie stanovenej úhrady, ani jej časti. A možnosť **čiastočne**, ak prijímateľ neplatí len časť úhrady za sociálnu službu, nakoľko výška jeho príjmu cyška jeho príjmateľa) nepostačuje na platenie stanovenej úhrady, ani jej časti.

| Zmluvné údaje prijímateľa                                                                                                    | -                                                                                                    |  |
|----------------------------------------------------------------------------------------------------|----------------------------------------------------------------------------------------------------|--|
| Ďalšie údaje prijímateľa sociálnej služby vo vzťahu k poskytt<br>poskytovala pred 1.1.2022 sú vyžadované podľa stavu k 1.1.2<br>pred 1.1.2022. | vvanej službe. Zmluvné údaje prijímateľa, ktorým sa SoS<br>2022, je možné (nie povinné) uviesť zmluvné údaje platné aj |  |
| Údaje 1                                                                                                    | Odstrániť údaje                                                                                                    |  |
| Platnosť od                                                                                                    | Stupeň mobility                                                                                                    |  |
| 28. 09. 2023                                                                                                    | čiastočne mobilný 🗸                                                                                                    |  |
| Povinnosť platiť úhradu                                                                                                    | Rozsah poskytovanej služby                                                                                             |  |
| člastočne 🗸                                                                                                    | 2,00 hod./deň                                                                                                    |  |
| Dôvod potreby služby                                                                                                    | Stupeň odkázanosti                                                                                                    |  |
| odkázanosť na pomoc inej osoby 🗸 🗸                                                                                                    | IV. ~                                                                                                    |  |
| Môžete vybrať viac možností. Povinný údaj ak Dôvod potre<br>Telesné postihnutie - Parkinsonova choroba 😵                                       | by služby je odkázanosť na pomoc inej osoby.                                                                           |  |
| Spôsobilosť na právne úkony                                                                                                    |                                                                                                    |  |
| spôsobilosť v plnom rozsahu 🗸 🗸 🗸 🗸 🗸                                                                                                    |                                                                                                    |  |
| Úhrada platená inou fyzickou osobou                                                                                                    | Ošetrovateľská starostlivosť poskytovaná<br>prijímateľovi                                                              |  |
| Pridať údaje Pridať a predplniť údaje                                                                                                    |                                                                                                    |  |
|                                                                                                    |                                                                                                    |  |

Ak sa prijímateľ eviduje pri Opatrovateľskej službe alebo sociálnej službe v zariadení poskytovanej ambulantnou formou je potrebné uviesť aj údaj o rozsahu poskytovanej služby. Uvádza sa v hodinách na deň.

| Ďalšie údaje prijímateľa sociálnej služby vo vzťahu k poskyt<br>poskytovala pred 1.1.2022 sú vyžadované podľa stavu k 1.1.<br>pred 1.1.2022. | ovanej službe. Zmluvné údaje prijímateľa, ktorým sa SoS<br>2022, je možné (nie povinné) uviesť zmluvné údaje platné aj |
|----------------------------------------------------------------------------------------------------|----------------------------------------------------------------------------------------------------|
| Údaje 1                                                                                                    | Odstrániť údaje                                                                                                    |
| Platnosť od<br>28. 09. 2023                                                                                                    | Stupeň mobility<br>čiastočne mobilný v                                                                                 |
| Povinnosť platiť úhradu<br>Čiastočne 🗸                                                                                                    |                                                                                                    |
| Dôvod potreby služby                                                                                                    |                                                                                                    |
| Zdravotné znevýhodnenie (nepovinný údaj)<br>Môžete vybrať viac možností. Povinný údaj ak Dôvod potro                                         | eby služby je odkázanosť na pomoc inej osoby.<br>Q                                                                     |
| Spôsobilosť na právne úkony                                                                                                    |                                                                                                    |
| Úhrada platená inou fyzickou osobou                                                                                                    | Ošetrovateľská starostlivosť poskytovaná<br>prijímateľovi                                                              |
| Pridať údaje Pridať a predplniť údaje                                                                                                    |                                                                                                    |

Vyberte dôvod potreby služby.

| Zmluvné údaje prijímateľa<br>Ďalšie údaje prijímateľa sociálnej služby vo vzťahu k poskytov<br>poskytovala pred 1.1.2022 sú vyžadované podľa stavu k 1.1.20<br>pred 1.1.2022. | Zmluvné údaje prijímateľa<br>Dalšie údaje prijímateľa sociálnej služby vo vzťahu k poskytovanej službe. Zmluvné údaje prijímateľa, ktorým sa SoS<br>poskytovala pred 1.1.2022 sú vyžadované podľa stavu k 1.1.2022, je možné (nie povinné) uviesť zmluvné údaje platné aj<br>pred 1.1.2022. |  |  |  |
|----------------------------------------------------------------------------------------------------|----------------------------------------------------------------------------------------------------|--|--|--|
| Údaje 1                                                                                                    | Odstrániť údaje                                                                                                    |  |  |  |
| Platnosť od<br>28. 09. 2023                                                                                                    | Stupeň mobility<br>čiastočne mobilný 🗸                                                                                                    |  |  |  |
| Povinnosť platiť úhradu<br>čiastočne v                                                                                                    |                                                                                                    |  |  |  |
| Dôvod potreby služby<br>bezodkladnosť<br>odkázanosť na pomoc inej osoby<br>iné vážne dôvody                                                                                   | y služby je odkázanosť na pomoc inej osoby.                                                                                                    |  |  |  |
| Spôsobilosť na právne úkony v                                                                                                    | Ošetrovateľská starostlivosť poskytovaná                                                                                                    |  |  |  |
| Pridať údaje Pridať a predplniť údaje                                                                                                    | μηπιατείους                                                                                                    |  |  |  |
| Uložiť k rozpracovaným Odoslať na spracovanie Sp                                                                                                    | ăť do zoznamu Odstrániť formulár                                                                                                    |  |  |  |

Možnosť bezodkladnosť vyberte, ak sa klientovi začala poskytovať sociálna služba bezodkladne, z dôvodu ohrozenia jeho života alebo zdravia. Tento prijímateľ ešte nemusel byť posúdený ako odkázaný na sociálnu službu. Je však potrebné následne požiadať o posúdenie na jej odkázanosť ako aj o zabezpečenie sociálnej služby na príslušnej obci alebo vyššom územnom celku. Pri evidovaní prijímateľa v službe Zariadenie pre seniorov, možno ako dôvod potreby služby uviesť aj iné vážne dôvody. V takom prípade sa stupeň odkázanosti neuvádza

Ak je prijímateľ na základe rozhodnutia odkázaný na túto sociálnu službu, vyberte možnosť odkázanosť na pomoc inej osoby.

| Dalšie udaje prijimatela socialnej služby vo vztahu k poskytovanej služ<br>poskytovala pred 1.1.2022 sú vyžadované podľa stavu k 1.1.2022, je mo<br>pred 1.1.2022. | be. Zmluvne udaje prijimatela, ktorym sa SoS<br>vžné (nie povinné) uviesť zmluvné údaje platné aj |
|----------------------------------------------------------------------------------------------------|---------------------------------------------------------------------------------------------------|
| Údaje 1                                                                                                    | Odstrániť údaje                                                                                   |
| Platnosť od Stupeň                                                                                                    | mobility                                                                                          |
| 28. 09. 2023                                                                                                    | íne mobilný 🗸                                                                                     |
| Povinnosť platiť úhradu                                                                                                    |                                                                                                   |
| čiastočne 🗸                                                                                                    |                                                                                                   |
| Dôvod potreby služby Stupeň                                                                                                    | odkázanosti                                                                                       |
| odkázanosť na pomoc inej osoby 🗸 🗸                                                                                                    | ~                                                                                                 |
| Zdravotné znevýhodnenie<br>Môžete vybrať viac možností. Povinný údaj ak Dôvod potreby služby j                                                                     | e odkázanosť na pomoc inej osoby.<br>අ                                                            |
| Spôsobilosť na právne úkony                                                                                                    |                                                                                                   |
| Ührada platená inou fyzickou osobou                                                                                                    | Dšetrovateľská starostlivosť poskytovaná<br>rrijímateľovi                                         |
| Pridať údaje Pridať a predplniť údaje                                                                                                    |                                                                                                   |

Pri odkázanosti na pomoc inej osoby je stupeň odkázanosti povinný údaj.

| Ďalšie údaje prijímateľa sociálnej služby vo vzťahu k p<br>poskytovala pred 1.1.2022 sú vyžadované podľa stavu<br>pred 1.1.2022. | oskytovanej službe. Zmluvné údaje prijímateľa, ktorým sa SoS<br>k 1.1.2022, je možné (nie povinné) uviesť zmluvné údaje platné aj |
|----------------------------------------------------------------------------------------------------|----------------------------------------------------------------------------------------------------|
| Údaje 1                                                                                                    | Odstrániť údaje                                                                                                    |
| Platnosť od<br>28. 09. 2023                                                                                                    | Stupeň mobility       Čiastočne mobilný <ul> <li></li></ul>                                                                       |
| Povinnosť platiť úhradu<br>čiastočne                                                                                             | ~                                                                                                    |
| Dôvod potreby služby<br>odkázanosť na pomoc inej osoby                                                                           | Stupeň odkázanosti                                                                                                    |
| Zdravotné znevýhodnenie<br>Môžete vybrať viac možností. Povinný údaj ak Dôvod                                                    | I.<br>potreby the<br>III.                                                                                                    |
| Spôsobilosť na právne úkony                                                                                                    | V. V.<br>VI.                                                                                                    |
| Úhrada platená inou fyzickou osobou                                                                                              | Ošetrovateľská starostlivosť poskytovaná<br>prijímateľovi                                                                         |
| Pridať údaje Pridať a predplniť údaje                                                                                            |                                                                                                    |

Vyberte hodnotu, podľa stupňa uvedeného v rozhodnutí o odkázanosti na sociálnu službu.

•

Pri evidovaní prijímateľa v službe Zariadenie pre seniorov, možno ako dôvod potreby služby uviesť aj iné vážne dôvody. V takom prípade sa stupeň odkázanosti neuvádza.

| Ďalšie údaje prijímateľa sociálnej služby vo vzťahu k poskytovanej službe. Zmluvné údaje prijímateľa, ktorým sa SoS<br>poskytovala pred 1.1.2022 sú vyžadované podľa stavu k 1.1.2022, je možné (nie povinné) uviesť zmluvné údaje platné aj<br>pred 1.1.2022. |                                                                                                    |  |
|----------------------------------------------------------------------------------------------------|----------------------------------------------------------------------------------------------------|--|
| Údaje 1                                                                                                    | Odstrániť údaje                                                                                                    |  |
| Platnosť od<br>28. 09. 2023                                                                                                    | Stupeň mobility<br>Člastočne mobilný ~                                                                                                    |  |
| Povinnosť platiť úhradu<br>čiastočne ~                                                                                                    |                                                                                                    |  |
| Dôvod potreby služby odkázanosť na pomoc inej osoby                                                                                                    | Stupeň odkázanosti<br>IV. ~                                                                                                    |  |
| Zdravotné znevýhodnenie<br>Môžete vybrať viac možností. Povinný údaj ak Dôvod potre                                                                                                    | eby služby je odkázanosť na pomoc inej osoby.                                                                                                    |  |
| Telesné postihnutie - Detská mozgová obrna<br>Telesné postihnutie - Parkinsonova chorota                                                                                                    | i a contra contra |  |
| Telesné postihnutie - Skleróza multiplex, muskulárna dy     Telesné postihnutie - Neurodegeneratívne ochorenia     Telesné postihnutie - Iné telesné a neurologické poruchy                                                                                    | strofia                                                                                                    |  |
| Pridať údaje Pridať a predplniť údaje                                                                                                    |                                                                                                    |  |

V údaji zdravotné znevýhodnenie je potrebné si vybrať aspoň jednu z ponúkaných možností, môžete si vybrať aj viac.

| pred 1.1.2022.                                                                                    |                                                               | na na sena se de la seconda de la companya de la seconda de la companya de la companya de la companya de la com |                 |
|---------------------------------------------------------------------------------------------------|---------------------------------------------------------------|----------------------------------------------------------------------------------------------------|-----------------|
| Udaje 1                                                                                           |                                                               |                                                                                                    | Odstrániť údaje |
| Platnosť od                                                                                       | Stupeň mobili                                                 | ity                                                                                                    |                 |
| 28.09.2023                                                                                        | čiastočne mo                                                  | bbilný                                                                                                    | ~               |
| Povinnosť platiť úhradu                                                                           |                                                               |                                                                                                    |                 |
| čiastočne                                                                                         | ~                                                             |                                                                                                    |                 |
| Dâved petrohy clužby                                                                              | Stupoň odkáz                                                  | anasti                                                                                                    |                 |
| odkázanosť na nomoc inej osoby                                                                    |                                                               | anosu                                                                                                    | ~               |
| Môžete vybrať viac možností. Povinný údaj ak<br>Telesné postihnutie - Parkinsonova choroba 📀 Zmys | k Dôvod potreby služby je odká<br>ilové postihnutie - Sluch 🔞 | izanosť na pomoc inej osob                                                                                      | y.<br>Q         |
| Coâcobilect na právna úkony                                                                       |                                                               |                                                                                                    |                 |
|                                                                                                   |                                                               |                                                                                                    |                 |
| spôsobilosť v plnom rozsahu<br>obmedzená spôsobilosť<br>pozbavená spôsobilosť                     | Ošetrov<br>prijima                                            | vateľská starostlivosť posky<br>iteľovi                                                                         | tovaná          |
| Second Contraction and Contraction                                                                |                                                               |                                                                                                    |                 |

Vyberte údaj Spôsobilosť na právne úkony.

| Zmluvné údaje prijímateľa                                                                                                    |                                                                                                    | -                                       |  |
|----------------------------------------------------------------------------------------------------|----------------------------------------------------------------------------------------------------|-----------------------------------------|--|
| Ďalšie údaje prijímateľa sociálnej služby vo vzťah<br>poskytovala pred 1.1.2022 sú vyžadované podľa s<br>pred 1.1.2022.                                                                                                    | nu k poskytovanej službe. Zmluvné údaje prijímateľ<br>stavu k 1.1.2022, je možné (nie povinné) uviesť zmlu                                               | a, ktorým sa SoS<br>vné údaje platné aj |  |
| Údaje 1                                                                                                    |                                                                                                    | Odstrániť údaje                         |  |
| Platnosť od                                                                                                    | Stupeň mobility                                                                                                    |                                         |  |
| 28. 09. 2023                                                                                                    | čiastočne mobilný                                                                                                    | ~                                       |  |
| Povinnosť platiť úhradu                                                                                                    |                                                                                                    |                                         |  |
| čiastočne                                                                                                    | v                                                                                                    |                                         |  |
| Dôvod potreby služby                                                                                                    | Stupeň odkázanosti                                                                                                    |                                         |  |
| odkázanosť na nomoc inej osoby                                                                                                    |                                                                                                    |                                         |  |
|                                                                                                    | V IV.                                                                                                    | ¥                                       |  |
| Zdravotné znevýhodnenie<br>Môžete vybrať viac možností. Povinný údaj ak D<br>Telesné postihnutie - Parkinsonova choroba 🕲 Zmyslow                                                                                                    | Vůvod potreby služby je odkázanosť na pomoc inej o<br>é postihnutie - Sluch                                                                              | soby.                                   |  |
| Zdravotné znevýhodnenie<br>Môžete vybrať viac možností. Povinný údaj ak D<br>Telesné postihnutie - Parkinsonova choroba 🛞 Zmyslow                                                                                                    | V V V V V V V V V V V V V V V V V V V                                                                                                    | soby.                                   |  |
| Zdravotné znevýhodnenie<br>Môžete vybrať viac možností. Povinný údaj ak D<br>Telesné postihnutie - Parkinsonova choroba ③ Zmyslov<br>Spôsobilosť na právne úkony                                                                                                    | <ul> <li>Vůvod potreby služby je odkázanosť na pomoc inej o é postihnutie - Sluch </li> <li>Výkon opatrovníctva zabezpečuje</li> </ul>                   | soby.                                   |  |
| Zdravotné znevýhodnenie<br>Môžete vybrať viac možností. Povinný údaj ak D<br>Telesné postihnutie - Parkinsonova choroba 🕲 Zmyslow<br>Spôsobilosť na právne úkony<br>obmedzená spôsobilosť                                                                                                    | Výkon opatrovníctva zabezpečuje                                                                                                    | soby.                                   |  |
| Zdravotné znevýhodnenie<br>Môžete vybrať viac možností. Povinný údaj ak D<br>Telesné postihnutie - Parkinsonova choroba ② Zmyslov<br>Spôsobilosť na právne úkony<br>obmedzená spôsobilosť                                                                                                    | Výkon opatrovníctva zabezpečuje Výkon opatrovníctva zabezpečuje Ná fyzická osoba Iná fyzická osoba Iná právnická osoba Obec Príbuzný                     | ر<br>soby.<br>ور                        |  |
| Zdravotné znevýhodnenie         Môžete vybrať vlac možností. Povinný údaj ak D         Telesné postihnutie - Parkinsonova choroba ③         Zmyslow         Spôsobilosť na právne úkony         obmedzená spôsobilosť         Úhrada platená inou fyzickou osobou         Pridať údaje         Pridať a predplniť údaje | Výkon opatrovníctva zabezpečuje Výkon opatrovníctva zabezpečuje Iná fyzická osoba Iná právnická osoba Obec Príbuzný Verejný poskytováteľ sociálnej služb | v<br>soby.<br>Q                         |  |

V prípade, ak je obmedzená alebo pozbavená požaduje sa aj údaj o tom, kto výkon opatrovníctva zabezpečuje.

| daia 1                                                                                                    |                    |
|----------------------------------------------------------------------------------------------------|--------------------|
| uaje 1                                                                                                    | Odstr              |
| Platnosť od                                                                                                    | Stupeň mobility    |
| 28. 09. 2023                                                                                                    | čiastočne mobilný  |
| Povinnosť platiť úhradu                                                                                                    |                    |
| čiastočne                                                                                                    |                    |
| Dôvod potreby služby                                                                                                    | Stupeň odkázanosti |
| odkázanosť na pomoc inei osoby                                                                                                    | · IV.              |
| indent of any and an office of a start of a start of a | ie - Sluch 🔞       |
| Telesné postihnutie - Parkinsonova choroba 😵 Zmyslové postihnu                                                                                                    |                    |
| Telesné postihnutie - Parkinsonova choroba 🛞 Zmyslové postihnu                                                                                                    |                    |
| Telesné postihnutie - Parkinsonova choroba 🔕 Zmyslové postihnu<br>Spôsobilosť na právne úkony                                                                                                    |                    |
| Telesné postihnutle - Parkinsonova choroba 🔕 Zmyslové postihnu<br>Spôsobilosť na právne úkony<br>spôsobilosť v plnom rozsahu                                                                                                    | ·]                 |
| iesné postihnutie - Parkinsonova choroba 🕥 Zmyslové postihnu                                                                                                    |                    |

V prípade, že úhradu za prijímateľa alebo je časť dopláca iná fyzická osoba, napríklad príbuzný, zaškrtnite možnosť Úhrada platená inou fyzickou osobou, (nie osobou, ktorej príjem sa na účel platenia úhrady posudzuje spoločne s príjmom prijímateľa). Úhrada za prijímateľa lebo jej časť inou fyzickou osobou sa uvádza, ak o jej platení má iná fyzická osoba (napríklad príbuzný, ktorého príjem sa s prijímateľovým spoločne neposudzuje) s poskytovateľom uzatvorenú zmluvu o platení úhrady alebo vydané rozhodnutie obcou alebo vyšším územným celkom o povinnosti platiť úhradu za prijímateľa.

| Údaie 1                                                                                                    |                                                                                                    |                                                                             | Odstrániť údaio |
|----------------------------------------------------------------------------------------------------|----------------------------------------------------------------------------------------------------|-----------------------------------------------------------------------------|-----------------|
|                                                                                                    |                                                                                                    |                                                                             | Oustranit duaje |
| Platnosť od                                                                                                    | Stupeň me                                                                                            | obility                                                                     |                 |
| 28. 09. 2023                                                                                                    | Čiastočne                                                                                            | mobilný                                                                     | ~               |
| Povinnosť platiť úhradu                                                                                                    |                                                                                                    |                                                                             |                 |
| čiastočne                                                                                                    | ~                                                                                                    |                                                                             |                 |
| Dôvod potreby služby                                                                                                    | Stupeň od                                                                                            | kázanosti                                                                   |                 |
| odkázanosť na pomoc inej osoby                                                                                                    |                                                                                                    |                                                                             |                 |
| Zdravotné znevýhodnenie<br>Môžete vybrať viac možností. Povinný údai                                                                                                    | i ak Dôvod potreby služby je o                                                                       | ndkázanosť na pomoc inei os                                                 | , by            |
| Zdravotné znevýhodnenie<br>Môžete vybrať viac možností. Povinný údaj<br>Telesné postihnutie - Parkinsonova choroba 📀 🛛 Zr                                                             | j ak Dôvod potreby služby je c                                                                       | odkázanosť na pomoc inej os                                                 | bby.            |
| Zdravotné znevýhodnenie<br>Môžete vybrať viac možností. Povinný údaj<br>Telesné postihnutie - Parkinsonova choroba 😵 Zr                                                               | j ak Dôvod potreby služby je c                                                                       | dkázanosť na pomoc inej oso                                                 | bby.            |
| Zdravotné znevýhodnenie<br>Môžete vybrať viac možností. Povinný údaj<br>Telesné postihnutie - Parkinsonova choroba 🕲 Zr<br>Spôsobilosť na právne úkony                                | j ak Dôvod potreby služby je c                                                                       | dkázanosť na pomoc inej oso                                                 | ر<br>bby.       |
| Zdravotné znevýhodnenie<br>Môžete vybrať viac možností. Povinný údaj<br>Telesné postihnutie - Parkinsonova choroba O Zr<br>Spôsobilosť na právne úkony<br>spôsobilosť v plnom rozsahu | i ak Dôvod potreby služby je c<br>nyslové postihnutie - Sluch @                                      | udkázanosť na pomoc inej os                                                 | oby.            |
| Zdravotné znevýhodnenie<br>Môžete vybrať viac možností. Povinný údaj<br>Telesné postihnutie - Parkinsonova choroba 3 Zr<br>Spôsobilosť na právne úkony<br>spôsobilosť v plnom rozsahu | v IV.<br>j ak Dôvod potreby služby je c<br>nyslové postihnutie - Sluch S<br>v<br>pu v<br>oše<br>prij | odkázanosť na pomoc inej oso<br>etrovateľská starostlivosť pos<br>ímateľovi | هر)<br>kytovaná |

V prípade, že je prijímateľovi poskytovaná ošetrovateľská starostlivosť, zaškrtnite toto políčko.

| Zmluvné údaje prijímateľa                                                                                                    | -                                                                                                    |  |
|----------------------------------------------------------------------------------------------------|----------------------------------------------------------------------------------------------------|--|
| Dalšie údaje prijímateľa sociálnej služby vo vzťahu k poskyto<br>poskytovala pred 1.1.2022 sú vyžadované podľa stavu k 1.1.2<br>pred 1.1.2022. | ovanej službe. Zmluvné údaje prijimateľa, ktorým sa SoS<br>2022, je možné (nie povinné) uviesť zmluvné údaje platné aj |  |
| Údaje 1                                                                                                    | Odstrániť údaje                                                                                                    |  |
| Platnosť od                                                                                                    | Stupeň mobility                                                                                                    |  |
| 28. 09. 2023                                                                                                    | čiastočne mobilný 🗸 🗸                                                                                                  |  |
| Povinnosť platiť úhradu                                                                                                    |                                                                                                    |  |
| čiastočne 🗸                                                                                                    |                                                                                                    |  |
| Dâvad patrahy služby                                                                                                    | Stupoň odkázanosti                                                                                                    |  |
| odkázanosť na pomoc inej osoby                                                                                                    |                                                                                                    |  |
| Môžete vybrať viac možností. Povinný údaj ak Dôvod potre<br>Telesné postihnutie - Parkinsonova choroba 😵 Zmyslové postihnutie - S              | eby služby je odkázanosť na pomoc inej osoby.<br>Stuch 📀                                                               |  |
|                                                                                                    | ବ୍                                                                                                    |  |
| Spôsobilosť na právne úkony                                                                                                    |                                                                                                    |  |
| spôsobilosť v plnom rozsahu 🗸 🗸 🗸 🗸 🗸                                                                                                    |                                                                                                    |  |
|                                                                                                    |                                                                                                    |  |
| ADOS                                                                                                    |                                                                                                    |  |
| kombinácia<br>vlastní zamestnanci                                                                                                    | N                                                                                                    |  |
|                                                                                                    | Ŭ,                                                                                                    |  |
|                                                                                                    |                                                                                                    |  |
|                                                                                                    |                                                                                                    |  |

Vyberte spôsob zabezpečenia ošetrovateľskej starostlivosti.

Systém ponúka tri možnosti - ADOS - agentúra domácej ošetrovateľskej starostlivosti, vlastní zamestnanci, alebo kombinácia - to znamená vlastnými zamestnancami a zároveň prostredníctvom ADOS.

|                                                                     | Odstraint udaje                                           |
|---------------------------------------------------------------------|-----------------------------------------------------------|
| Platnosť od                                                         | Stupeň mobility                                           |
| 28. 09. 2023                                                        | čiastočne mobilný 🗸 🗸                                     |
| Povinnosť platiť úhradu                                             |                                                           |
| čiastočne 🗸                                                         |                                                           |
| Dôvod potreby služby                                                | Stupeň odkázanosti                                        |
| odkázanosť na pomoc inej osoby 🗸 🗸                                  | IV. ~                                                     |
| Zdravotné znevýhodnenie                                             |                                                           |
| Môžete vybrať viac možností. Povinný údaj ak Dôvod potre            | eby služby je odkázanosť na pomoc inej osoby.             |
| Telesné postihnutie - Parkinsonova choroba 🛞 Zmyslové postihnutie - | Sluch 🕲                                                   |
|                                                                     | ×                                                         |
| Spôsobilosť na právne úkony                                         |                                                           |
| spôsobilosť v plnom rozsahu 🗸 🗸 🗸 🗸 🗸 🗸 🗸                           |                                                           |
| Úhrada platená inou fyzickou osobou                                 | Ošetrovateľská starostlivosť poskytovaná<br>prijímateľovi |
| Spôsob zabezpečenia ošetrovateľskej starostlivosti                  |                                                           |
| vlastní zamestnanci                                                 | ~                                                         |
|                                                                     |                                                           |
| Pridať údaje Pridať a predplniť údaje                               |                                                           |
|                                                                     |                                                           |
|                                                                     |                                                           |

V prípade, že chcete formulár záväzne odoslať na spracovanie, kliknite na tlačidlo Odoslať na spracovanie.

| IS SoS - zberová časť  Testovací používateľ MPSVR (99999999) Odhľášiť sa Formulár odoslaný                                           | , |
|----------------------------------------------------------------------------------------------------|---|
| <u>Úvodná stránka</u> > <u>PSS</u> > <u>Výber SoS</u> > SoS                                                                          |   |
| <b>Zariadenie pre seniorov (ID 9999960)</b><br>Pri vinohradoch 8001/267, 83106 Bratislava - mestská časť Rača<br>pobytová - týždenná |   |
| Prijimatelia <u>Obmedzenia</u>                                                                                                    |   |
| Aktuálne prebieha spracovanie formulárov (1). Nižšie zobrazené údaje nemusia byť aktuálne. Obnoviť                                   |   |
| Zaevidovať nového prijímateľa 10 20 30 40                                                                                            |   |
| Vyhľadávanie podľa rodného čísla, mena alebo priezviska Poskytovania platné k                                                        |   |
| Zadajte časť rodného čísla alebo mena alebo priezviska prijímateľa 28. 09. 2023                                                      |   |
| R.Ĉ. Priezvisko Meno Začiatok Koniec                                                                                                 |   |
| K dispozicii nie sú žiadne údaje na zobrazenie.<br>Počet riadkov <u>5</u> − 0z0   < < > >                                            |   |
| Spät                                                                                                    |   |
| Pomoc Metodika MPSVR Hlásenie chýb                                                                                                   |   |
| <br>Vytvorené v súlade s <u>Jednotným dizajn manuálom elektronických služieb (v2.10-0)</u> .                                         |   |

Formulár sa odošle a systém vás vráti o obrazovku späť do zoznamu prijímateľov. O úspešnom odoslaní informuje aj notifikácia vpravo hore.

Zoznam ešte neobsahuje vami odoslaný formulár, je potrebné opätovne načítať údaje zo servera pomocou odkazu Obnoviť.

| IS SoS - zberová časť                                                                                                    |                                     | Testovací používateľ MPSVR<br>(99999999)<br>Odhlásiť sa                    |  |
|----------------------------------------------------------------------------------------------------|-------------------------------------|----------------------------------------------------------------------------|--|
| <u>Ovodná stránka</u> > <u>PSS</u> > <u>Výber SoS</u> > SoS<br><b>Zariadenie pre seniorov (ID 9999</b><br>Pri vinohradoch 8001/267, 83106 Bratislava - m<br>pobytová - týždenná<br>Prijimatella<br><u>Zaevidovať nového prijimateľa</u><br>Wybľadávanie podľa rodného žícla, mena alebo priorziska | 9960)<br>estská časť Rača<br>Poskod | 1Q 2Q 3Q 4Q                                                                |  |
| Zadajte časť rodného čísla alebo mena alebo priezviska prij                                                                                                    | ímateľa 29. 09                      |                                                                            |  |
| R.Č. Priezvisko Meno                                                                                                    | Začiatok Ko                         | niec Upraviť údaje prijímateľa                                             |  |
| 5808120131         Oxford         Valer           Počet riadkov         5         •         1-121                                                                                                    | 28.09.2023                          |                                                                            |  |
| Spät                                                                                                    | :                                   |                                                                            |  |
| Pomoc Metodika MPSVR Hlásenie chýb                                                                                                    | v2 10 0)                            |                                                                            |  |
| Prevádzkovateľom služby je Ministerstvo práce, sociálnych veci a rodiny SR<br>Build time: 30.06.2023 15:44:44Build version: 1.1.9                                                                                                    |                                     | MINISTERSTVO<br>PRÁCE, SOCIÁLNYCH<br>VSCI A RODINY<br>SLOVENSKEJ REPUBLIKY |  |

V prípade, že potrebujete upraviť alebo doplniť údaje prijímateľa, v zozname prijímateľov kliknite na ikonu ceruzky.

|          | IS SoS - zberová časť                                                  | Othiásit sa           |  |
|----------|------------------------------------------------------------------------|-----------------------|--|
| <u>!</u> | Úvodná stránka > <u>PSS</u> > <u>Výber SoS</u> > <u>SoS</u> > Formulár |                       |  |
|          | P03 - Hlásenie o prijímateľovi                                         | ZMENA                 |  |
|          |                                                                        | <u>Schovať všetky</u> |  |
|          | 🗈 Informácie o sociálnej službe                                        | -                     |  |
|          | D                                                                      |                       |  |
|          | 9999960                                                                |                       |  |
|          | Druh                                                                   | Forma                 |  |
|          | zariadenie pre seniorov                                                | pobytová - týždenná   |  |
|          | Miesto poskytovania                                                    |                       |  |
|          | Pri vinohradoch 8001/267, 83106 Bratislava - mestská časť R            | Rača                  |  |
|          |                                                                        | [≽                    |  |
|          | 🐣 Prijímateľ                                                           | -                     |  |
|          | Meno                                                                   | Priezvisko            |  |
|          | Bez titulov                                                            | Bez titulov           |  |
|          | Valér                                                                  | Oxford                |  |
|          | Rodné číslo bez lomky                                                  | Dátum narodenia       |  |
|          | 5808120131                                                             | 12. 08. 1958          |  |
|          | Štátna príslušnosť                                                     | Pohlavie              |  |
|          | Slovenská republika Q                                                  | Muž 🗸                 |  |
| x        |                                                                        |                       |  |

Otvorí sa obrazovka formulára P03, v ktorej môžete upravovať údaje o prijímateľovi.

|    | Lintarne adaje prijnitateta                                                                                                    |                                                                                                    |  |
|----|----------------------------------------------------------------------------------------------------|----------------------------------------------------------------------------------------------------|--|
|    | Ďalšie údaje prijímateľa sociálnej služby vo vzťahu k poskytov<br>poskytovala pred 1.1.2022 sú vyžadované podľa stavu k 1.1.2<br>pred 1.1.2022. | vanej službe. Zmluvné údaje prijímateľa, ktorým sa SoS<br>022, je možné (nie povinné) uviesť zmluvné údaje platné aj |  |
|    | Údaje 1                                                                                                    | Odstrániť údaje                                                                                                    |  |
|    | Platnosť od                                                                                                    | Stupeň mobility<br>čiastočne mobilný                                                                                 |  |
|    | Povinnosť platiť úhradu<br>čiastočne v                                                                                                    |                                                                                                    |  |
|    | Dôvod potreby služby<br>odkázanosť na pomoc inej osoby ~                                                                                        | Stupeň odkázanosti<br>IV. ~                                                                                          |  |
|    | Zdravotné znevýhodnenie<br>Môžete vybrať viac možností. Povinný údaj ak Dôvod potret                                                            | y služby je odkázanosť na pomoc inej osoby.                                                                          |  |
|    | Telesne postihnutie - Parkinsonova choroba 🎲 Zmyslove postihnutie - Si                                                                          | uch 😳<br>Q                                                                                                    |  |
|    | Spôsobilosť na právne úkony<br>spôsobilosť v plnom rozsahu ~                                                                                    |                                                                                                    |  |
|    | Úhrada platená inou fyzickou osobou                                                                                                    | Ošetrovateľská starostlivosť poskytovaná prijímateľovi                                                               |  |
|    | Spôsob zabezpečenia ošetrovateľskej starostlivosti                                                                                              |                                                                                                    |  |
|    | vlastní zamestnanci                                                                                                    | ~                                                                                                    |  |
| 77 | Pridať údaje Pridať a predplniť údaje                                                                                                    |                                                                                                    |  |

Dôležité upozornenie! V prípade akejkoľvek zmeny v zmluvných údajoch prijímateľa je potrebné pôvodné údaje zachovať a nové pridať pomocou tlačidiel Pridať údaje alebo Pridať a predplniť údaje.

|                                                  | prijimatelovi                                         |
|--------------------------------------------------|-------------------------------------------------------|
| Spôsob zabezpečenia ošetrovateľskej starostlivos | ti                                                    |
| vlastní zamestnanci                              | ~                                                     |
|                                                  |                                                       |
| Údaje 2                                          | Odstrániť údaje                                       |
| Platnosf od                                      | Stupeň mohility                                       |
|                                                  |                                                       |
| DD.WW.RRRR                                       |                                                       |
| Povinnosť platiť úhradu                          |                                                       |
|                                                  | ×                                                     |
|                                                  |                                                       |
| Dövod potreby služby                             |                                                       |
|                                                  | ×                                                     |
| Zdravotné znevýhodnenie (nepovinný údaj)         |                                                       |
| Môžete vybrať viac možností. Povinný údaj ak Dôv | vod potreby služby je odkázanosť na pomoc inej osoby. |
|                                                  | ବ୍                                                    |
| Spôsobilosť na právno úkony                      |                                                       |
| Spoodlosena pravile akony                        | ×                                                     |
|                                                  |                                                       |
| Úhrada platená inou fyzickou osobou              | Ošetrovateľská starostlivosť poskytovaná              |
|                                                  | prijímateľovi                                         |
|                                                  |                                                       |
|                                                  |                                                       |
| Pridať údaje Pridať a predplniť údaje            |                                                       |
|                                                  |                                                       |
|                                                  |                                                       |
| Uložiť k rozpracovaným Odoslať na spracova       | nie Späť do zoznamu Odstrániť formulár                |

V prípade, že kliknete na tlačidlo Pridať údaje, tak sa vytvorí nová skupina údajov, do ktorej je potrebné zadať všetky položky nanovo.

|    | čiastočne 🗸 🗸                                                             |                                               |  |
|----|---------------------------------------------------------------------------|-----------------------------------------------|--|
|    | Dôvod potreby služby                                                      | Stupeň odkázanosti                            |  |
|    | odkázanosť na pomoc inej osoby                                            | IV. ~                                         |  |
|    |                                                                           | 944                                           |  |
|    | Zdravotné znevýhodnenie                                                   |                                               |  |
|    | Môžete vybrať viac možností. Povinný údaj ak Dôvod potr                   | eby služby je odkázanosť na pomoc inej osoby. |  |
|    | Telesné postihutie - Parkinsonova choroba 💿 Zmyslové postihutie -         | Sluch 🕲                                       |  |
|    |                                                                           | ବ୍                                            |  |
|    | Conceptions for a préside ville pui                                       |                                               |  |
|    | sposodilost na pravne ukony                                               |                                               |  |
|    | sposobilost v pinomrozsanu 🗸                                              |                                               |  |
|    | Úbrada platená pou fyzickou osobou                                        | Ošetrovateľská starostlivosť poskytovaná      |  |
|    |                                                                           | prijímateľovi                                 |  |
|    |                                                                           |                                               |  |
|    | Sposob zabezpecenia osetrovateľskej starostlivosti                        |                                               |  |
|    | vlastni zamestnanci                                                       | ×                                             |  |
|    |                                                                           |                                               |  |
|    |                                                                           |                                               |  |
|    | Pridat udaje Pridat a predpinit udaje                                     |                                               |  |
|    |                                                                           |                                               |  |
|    |                                                                           |                                               |  |
|    | Uložiť k rozpracovaným Odoslať na spracovanie                             | Späť do zoznamu Odstrániť formulár            |  |
|    |                                                                           |                                               |  |
|    |                                                                           |                                               |  |
|    | Pomoc Metodika MPSVR Hlásenie chýb                                        |                                               |  |
|    |                                                                           | it ( 2 10 0)                                  |  |
|    | vytvorene v sulade s <u>Jednotnym dizajn manualom elektronických služ</u> | MINISTERSTVO<br>PRÁCE, SOCIÁLNYCH             |  |
|    | Prevádzkovateľom služby je Ministerstvo práce, sociálnych vecí a rodir    | YECÍ A RODINY<br>SLOVENSKEJ REPUBLIKY         |  |
| XL | Build time: 30.06.2023 15:44:44 Build version: 1.1.9                      |                                               |  |

V prípade, že zvolíte možnosť Pridať a predplniť údaje, tak sa do novej skupiny údajov predplnia hodnoty formulára z predchádzajúceho obdobia.

| Údaje 2                                                                             | Odstrániť údaje                                        |
|-------------------------------------------------------------------------------------|--------------------------------------------------------|
| Platnosť od                                                                         | Stupeň mobility                                        |
| DD.MM.RRR I                                                                         | čiastočne mobilný 🗸                                    |
| Povinnosť platiť úhradu                                                             |                                                        |
| čiastočne 🗸 🗸                                                                       |                                                        |
| Dôvod potreby služby                                                                | Stupeň odkázanosti                                     |
| odkázanosť na pomoc inej osoby 🗸 🗸                                                  | IV. ~                                                  |
| Zdravotné znevýhodnenie<br>Měšte vybrať víac možností. Povinný údal ak Dôvod potrol | hu službu je odljázanosť na nomos inci osoby           |
| Telesné postihnutie - Parkinsonova choroba 😮 Zmyslové postihnutie - S               |                                                        |
|                                                                                     | ବ୍                                                     |
| Spôsobilosť na právne úkony                                                         |                                                        |
| spôsobilosť v plnom rozsahu 🗸 🗸 🗸 🗸 🗸 🗸 🗸                                           |                                                        |
| Úhrada platená inou fyzickou osobou                                                 | Ošetrovateľská starostlivosť poskytovaná prijimateľovi |
| Spôsob zabezpečenia ošetrovateľskej starostlivosti                                  |                                                        |
| vlastní zamestnanci                                                                 | ~                                                      |
|                                                                                     |                                                        |
| Pridať údaje Pridať a predplniť údaje                                               |                                                        |
|                                                                                     |                                                        |
| Uložiť k rozpracovaným Odoslať na spracovanie Sp                                    | Odstrániť formulár                                     |
| x.                                                                                  |                                                        |

Vtedy je potrebné zadať dátum od ktorého platia zmeny a upraviť údaje, pri ktorých nastali zmeny.

| Údaje 2                                                                                                    | Odstrániť údaje                                           |
|----------------------------------------------------------------------------------------------------|-----------------------------------------------------------|
| Platnosť od                                                                                                    | Stupeň mobility                                           |
| 29092023                                                                                                    | čiastočne mobilný 🔹 🗸                                     |
| Povinnosť platiť úhradu                                                                                                    |                                                           |
| čiastočne 🗸 🗸                                                                                                    |                                                           |
| Dôvod potreby služby                                                                                                    | Stupeň odkázanosti                                        |
| odkázanosť na pomoc inej osoby 🗸 🗸 🗸                                                                                                    | IV. ~                                                     |
| Zdravotné znevýhodnenie<br>Môžete vybrať vlac možností. Povinný údaj ak Dôvod potre<br>Telesné postihnutie - Parkinsonova choroba ② Zmyslové postihnutie -<br>Spôsobilosť na právne úkony<br>spôsobilosť v plnom rozsahu ~ | eby služby je odkázanosť na pomoc inej osoby.<br>Stuch 🍘  |
| Úhrada platená inou fyzickou osobou                                                                                                    | Ošetrovateľská starostlivosť poskytovaná<br>prijimateľovi |
| Spôsob zabezpečenia ošetrovatelskej starostlivosti                                                                                                    |                                                           |
| Viastni zamestnanci<br>Pridať údaje Pridať a predplniť údaje                                                                                                    |                                                           |
| Uložiť k rozpracovaným Odoslať na spracovanie S                                                                                                    | späť do zoznamu Odstrániť formulár                        |

V našom prípade od 29.9.2023 došlo k zmene stupňa odkázanosti.

| Údaje 2                                                                                                    | Odstrániť údaje                                                       |
|----------------------------------------------------------------------------------------------------|-----------------------------------------------------------------------|
| Platnosť od                                                                                                    | Stupeň mobility                                                       |
| 29. 09. 2023                                                                                                    | čiastočne mobilný 🗸 🗸                                                 |
| Povinnosť platiť úhradu                                                                                                    |                                                                       |
| čiastočne 🗸                                                                                                    |                                                                       |
| Dôvod potreby služby                                                                                                    | Stupeň odkázanosti                                                    |
| odkázanosť na pomoc inej osoby 🗸 🗸                                                                                                    | IV                                                                    |
| Zdravotné znevýhodnenie<br>Môžete vybrať viac možností. Povinný údaj ak Dôvod potrel<br>Telesné postihnutie - Parkinsonova choroba 😵 Zmyslové postihnutie - S | I. V<br>by II. II. II. V<br>W. V. V. V. V. V. V. V. V. V. V. V. V. V. |
| Spôsobilosť na právne úkony<br>spôsobilosť v plnom rozsahu ~<br>Úhrada platená inou fyzickou osobou                                                           | Ošetrovateľská starostlivosť poskytovaná                              |
| Spôsob zabezpečenia ošetrovateľskej starostlivosti<br>vlastní zamestnanci                                                                                     | µnjinucion<br>▼                                                       |
| Pridať údaje Pridať a predplniť údaje                                                                                                    |                                                                       |
| Uložiť k rozpracovaným Odoslať na spracovanie S                                                                                                    | pät do zoznamu Odstrániť formulár                                     |

Napríklad sa zmenil stupeň odkázanosti.

| Údaje 2                                                                                                    | Odstrániť údaje                                          |
|----------------------------------------------------------------------------------------------------|----------------------------------------------------------|
| Platnosť od                                                                                                    | Stupeň mobility                                          |
| 29. 09. 2023                                                                                                    | čiastočne mobilný 🗸 🗸                                    |
| Povinnosť platiť úhradu                                                                                                    |                                                          |
| čiastočne 🗸                                                                                                    |                                                          |
| Dôvod potreby služby                                                                                                    | Stupeň odkázanosti                                       |
| odkázanosť na pomoc inej osoby 🗸 🗸                                                                                                    | V. ~                                                     |
| Zdravotné znevýhodnenie<br>Môžete vybrať viac možností. Povinný údaj ak Dôvod potr<br>Telesné postihnutie - Parkinsonova choroba 🛞 Zmyslové postihnutie - | eby služby je odkázanosť na pomoc inej osoby.<br>Sluch © |
| Telesné postihnutie - Detská mozgova obrna                                                                                                    | P                                                        |
| Telesné postihnutie - Neurodegeneratívne ochorenia                                                                                                    |                                                          |
| Telesné postihnutie - Iné telesné a neurologické poruch<br>Zmyslové postihnutie - Zrak                                                                    | у                                                        |
| vlastní zamestnanci                                                                                                    | ~                                                        |
| Pridať údaje Pridať a predplniť údaje                                                                                                    |                                                          |
| Uložiť k rozpracovaným Odoslať na spracovanie                                                                                                    | Späť do zoznamu Odstrániť formulár                       |

A pribudlo zdravotné znevýhodnenie.

| Údaje 2                                                                                                    | Odstrániť údaje                                                   |
|----------------------------------------------------------------------------------------------------|-------------------------------------------------------------------|
| Platnosť od                                                                                                    | Stupeň mobility                                                   |
| 29. 09. 2023                                                                                                    | čiastočne mobilný 🗸 🗸                                             |
| Povinnosť platiť úhradu                                                                                                    |                                                                   |
| čiastočne 🗸 🗸                                                                                                    |                                                                   |
| Dôvod potreby služby                                                                                                    | Stupeň odkázanosti                                                |
| odkázanosť na pomoc inej osoby 🗸 🗸                                                                                                    | V. ~                                                              |
| Zdravotné znevýhodnenie                                                                                                    |                                                                   |
| Môžete vybrať viac možností. Povinný údaj ak Dôvod potre                                                                                                    | eby služby je odkázanosť na pomoc inej osoby.                     |
| Telesné postihnutie - Parkinsonova choroba 😗 – Zmyslové postihnutie -                                                                                                    | Sluch 😵 Telesné postihnutie - Neurodegenerativne ochorenia 🔇<br>Q |
| Spôsobilosť na právne úkony         spôsobilosť v plnom rozsahu         Úhrada platená inou fyzickou osobou         Spôsob zabezpečenia ošetrovateľskej starostlivosti         Vlastní zamestnanci         Pridať údaje    Pridať a predplniť údaje | Ošetrovateľská starostlivosť poskytovaná<br>prijímateľovi<br>~    |
| Uložiť k rozpracovaným Odoslať na spracovanie                                                                                                    | Späť do zoznamu Odstrániť formulár                                |

Pokiaľ ste ukončili úpravu údajov prijímateľa, zmeny odošlite kliknutím na tlačidlo Odoslať na spracovanie.

|    | IS SoS - zberová časť                                                         | <b>ד 9</b><br>יי<br>2 | estovací používateľ MPSVR<br>99999999)<br><u>)dhlásiť sa</u> | Formulár nebol odoslaný, pretože obsahuje chybyl X |
|----|-------------------------------------------------------------------------------|-----------------------|--------------------------------------------------------------|----------------------------------------------------|
|    | <u>Úvodná stránka</u> > <u>PSS</u> > <u>Výber SoS</u> > <u>SoS</u> > Formulár |                       |                                                              |                                                    |
|    | P03 - Hlásenie o prijímateľovi                                                | NOVÝ                  |                                                              |                                                    |
|    | Formulár obsahuje chyby!                                                      |                       |                                                              |                                                    |
|    | Formulár je možné uložiť, nie je však možné ho odoslať n                      | ia spracovanie.       |                                                              |                                                    |
|    | Začiatok: Udaj je povinný!                                                    |                       |                                                              |                                                    |
|    |                                                                               |                       | Schovať všetky                                               |                                                    |
|    | 🗈 Informácie o sociálnej službe                                               |                       | -                                                            |                                                    |
|    | ID                                                                            |                       |                                                              |                                                    |
|    | 9999960                                                                       |                       |                                                              |                                                    |
|    | Druh                                                                          | Forma                 |                                                              |                                                    |
|    | zariadenie pre seniorov                                                       | pobytová - týždenná   |                                                              |                                                    |
|    | Miesto poskytovania                                                           |                       |                                                              |                                                    |
|    | Pri vinohradoch 8001/267, 83106 Bratislava - mestská časť i                   | Rača                  |                                                              |                                                    |
|    | ≗ Prijímateľ                                                                  |                       |                                                              |                                                    |
|    | Meno                                                                          | Priezvisko            |                                                              |                                                    |
|    | Bez titulov                                                                   | Bez titulov           |                                                              |                                                    |
| XL | Mici                                                                          | GAIOID                |                                                              |                                                    |

Ak nie sú vyplnené všetky požadované údaje, alebo nie sú vyplnené správne, zobrazí sa v pravom hornom rohu obrazovky notifikácia a údaje je potrebné opraviť.

| 15 5             | õoS - zberová časť                                                                                                   |                                                      | e                | Testovací používateľ MPSVR<br>(99999999)<br><u>Odhlásiť sa</u> | Formulár odoslaný |
|------------------|----------------------------------------------------------------------------------------------------|------------------------------------------------------|------------------|----------------------------------------------------------------|-------------------|
| Úvoc             | Iná stránka ≥ PSS ≥ Výber SoS ≥ SoS                                                                                  |                                                      |                  |                                                                |                   |
| Za<br>Pri<br>pol | riadenie pre senioro<br>vinohradoch 8001/267, 83106<br>pytová - týždenná                                             | o <mark>v (ID 9999960</mark><br>Bratislava - mestská | )<br>časť Rača   |                                                                |                   |
| Р                | rijímatelia <u>Obmedzenia</u>                                                                                        |                                                      |                  |                                                                |                   |
| v                | Zaevidovať nového prijímateľa<br>yhľadávanie podľa rodného čísla, mena a<br>Zadaite časť rodného čísla alebo mena al | lebo priezviska<br>eho priezviska prilímatoľa        | 1Q<br>Poskytovan | 2Q 3Q 4Q                                                       |                   |
| Ľ                |                                                                                                    |                                                      |                  |                                                                |                   |
|                  | R.Č. Priezvisko                                                                                                    | Meno Zač                                             | iatok Koniec     |                                                                |                   |
|                  | 5808120131 Oxford                                                                                                    | Valér 28.                                            | 09.2023          | Q / Î 0                                                        |                   |
|                  | Počet riadkov                                                                                                    | <u>5</u> ▼ 1-1z1  <                                  | < > >1           |                                                                |                   |
|                  |                                                                                                    | Späť                                                 |                  |                                                                |                   |
|                  |                                                                                                    |                                                      |                  |                                                                |                   |
| Pom              | oc Metodika MPSVR <u>Hlásenie chýb</u>                                                                               |                                                      |                  |                                                                |                   |
|                  |                                                                                                    |                                                      |                  |                                                                |                   |

O odoslaní vás informuje notifikácia v pravom hornom rohu obrazovky.

Ak odoslaný formulár o prijímateľovi v zozname stále nevidíte, je potrebné skontrolovať či sa nenachádza medzi odmietnutými hláseniami. K tejto téme je pripravený samostatný videonávod - popis jeho dostupnosti je v závere tohto videonávodu.

|   | IS SoS - zberová časť                                                                                                    | Testovací používateľ MPSVR     (99999999)     Odhlásiť sa |
|---|----------------------------------------------------------------------------------------------------|-----------------------------------------------------------|
|   | <u>Ovodná stránka</u> > <u>PSS</u> > <u>Výber SoS</u> > SoS<br><b>Zariadenie pre seniorov (ID 9999960)</b><br>Pri vinohradoch 8001/267, 83106 Bratislava - mestská č<br>pobytová - týždenná<br>Prilimatolia Obmodzonia | íasť Rača                                                 |
|   | Zaevidovať nového prijímateľa                                                                                                    | 1Q 2Q 3Q 4Q                                               |
|   | Vyhľadávanie podľa rodného čísla, mena alebo priezviska<br>Zadajte časť rodného čísla alebo mena alebo priezviska prijímateľa                                                                                          | Poskytovania platné k<br>29. 09. 2023                     |
|   | R.Č. Priezvisko Meno Zači                                                                                                    | atok Koniec Upraviť údaje prijímateľa                     |
|   | 5808120131         Oxford         Valéer         28.05           Počet riadkov         5         ▼         1-1z1          <                                                                                            | 9.2023 Q m                                                |
|   | Späť                                                                                                    |                                                           |
|   | Pomoc Metodika MPSVR Hlásenie chýb                                                                                                    |                                                           |
|   | Vytvorené v sůlade s <u>Jednotným dizajn manuálom elektronických služieb</u> (v2.10.0).                                                                                                    | MINISTERSTVO<br>PRÁCE, SOCIÁLNYCH                         |
| X | Prevádzkovateľom služby je Ministerstvo práce <del>, sociáľnych vecí a rodi</del> ny SR.<br>Build time: 30.06.2023 15:44:44]Build version: 1.1.9                                                                       | VECÍ A RODINY<br>SLOVENSKEJ REPUBLIKY                     |

Ak sa poskytovanie sociálnej služby prijímateľovi skončilo, je aj túto skutočnosť potrebné zadať do systému.

Kliknite na ikonu ceruzky pri prijímateľovi.

| Statna prisiusnost                                                                                                    | Pontavie                                                                                                    |
|----------------------------------------------------------------------------------------------------|----------------------------------------------------------------------------------------------------|
| Slovenská republika Q                                                                                                    | Muž ~                                                                                                    |
| Údaje o poskytovaní služby                                                                                                    | -                                                                                                    |
| Začiatok<br>Dátum začatia poskytovania sociálnej služby<br>28. 09. 2023                                                                                                    | Koniec (nepovinný údaj)<br>Dátum ukončenia poskytovania sociálnej služby. Po<br>ukončení poskytovania sociálnej služby je respondent údaj<br>povinný doplniť. |
| Samoplatca                                                                                                    | Odľahčovacia služba                                                                                                    |
| Zmluvné údaje prijímateľa<br>Dalšie údaje prijímateľa sociálnej služby vo vzťahu k poskyto<br>poskytovala pred 1.1.2022 sú vyžadované podľa stavu k 1.1.2<br>pred 1.1.2022.<br>Údaje 1 | –<br>ovanej službe. Zmluvné údaje prijímateľa, ktorým sa SoS<br>2022, je možné (nie povinné) uviesť zmluvné údaje platné aj<br>Odstrániť údaje                |
| Platnosť od                                                                                                    | Stupeň mobility                                                                                                    |
| 28. 09. 2023                                                                                                    | čiastočne mobilný 🗸                                                                                                    |
| Povinnosť platiť úhradu                                                                                                    |                                                                                                    |
| čiastočne 🗸                                                                                                    |                                                                                                    |
| Dôvod potreby služby                                                                                                    | Stupeň odkázanosti                                                                                                    |
| odkázanosť na pomoc inej osoby 🗸 🗸                                                                                                    | IV. ~                                                                                                    |
| Zdravotné znevýhodnenie<br>Môžete vybrať viac možností. Povinný údaj ak Dôvod potrel                                                                                                   | by služby je odkázanosť na pomoc inej osoby.                                                                                                    |

Zadajte dátum ukončenia poskytovania služby.

| Statna prisiusnost                             | - 322 | Pontavie                                                                                                    |
|------------------------------------------------|-------|----------------------------------------------------------------------------------------------------|
| Slovenská republika                            | Q     | Muž ~                                                                                                    |
|                                                |       |                                                                                                    |
| Údaje o poskytovaní služby                     |       | -                                                                                                    |
| Začiatok                                       |       | Koniec (nepovinný údaj)                                                                                       |
| Dátum začatia poskytovania sociálnej služby    |       | Dátum ukončenia poskytovania sociálnej služby. Po<br>ukončení poskytovania sociálnej služby je respondent úda |
| 28.09.2023                                     |       | povinný doplniť.                                                                                              |
|                                                |       | 29. 09. 2023                                                                                                  |
| Samoplatca                                     |       | Odľahčovacia služba                                                                                           |
| Dôvod ukončenia                                |       |                                                                                                    |
|                                                | ¥     |                                                                                                    |
|                                                |       |                                                                                                    |
| ukončenie zmluvy dohodøu<br>úmrtie prijímateľa |       | _                                                                                                    |
| uplynutie zmluvy                               |       |                                                                                                    |
| vypovedanie zmluvy prijimateľom                | .20   | 022, je možné (nie povinné) uviesť zmluvné údaje platné aj                                                    |
| pred 1.1.2022.                                 |       |                                                                                                    |
| Údaje 1                                        |       | Odstrániť údaje                                                                                               |
| Platnosť od                                    |       | Stupeň mobility                                                                                               |
| 28.09.2023                                     |       | čiastočne mobilný 🗸 🗸                                                                                         |
| Povinnosť platiť úbradu                        |       |                                                                                                    |
| čiastočne                                      | ~     |                                                                                                    |
|                                                |       |                                                                                                    |
| Dôvod potreby služby                           |       | Stupeň odkázanosti                                                                                            |
| odkazanost na pomoc inej osoby                 | ~     | IV. ~                                                                                                    |

Vyberte dôvod ukončenia.

|    | čiastočne v                                                                                                    |
|----|----------------------------------------------------------------------------------------------------|
|    | Dôvod potreby služby Stupeň odkázanosti                                                                                      |
|    |                                                                                                    |
|    | oddazanosi na pomoc inej osoby                                                                                               |
|    | drawnia chewidhodhenia                                                                                                    |
|    | Zolovou zakyjnosnenie<br>Môžete vybrat Nac možnosti. Povinný údaj ak Dôvod potreby služby je odkázanosť na nomoc inej osoby. |
|    | Talené sociliwuli. Oklanopuw charab 🤉 Zaufawi antihutib. Talené socilibuuli. Naundanapurtu a charab 🤉                        |
|    | rease bozininne - saini sonaa cinizaa 🦉 sinizaa bozininne - anci, 🤤 rease bozininne - reinoeßelearane oriniene 🦉             |
|    |                                                                                                    |
|    | Spåsphilost na prävno úkony                                                                                                  |
|    |                                                                                                    |
|    | sposobilost v pinom rozsanu                                                                                                  |
|    |                                                                                                    |
|    | Uhrada platená inou fyzickou osobou Settrovateľská starostlivosť poskytovaná prilimatová                                     |
|    | prjimacion                                                                                                    |
|    | Spôsob zabezpečenia ošetrovateľskaj starostlivosti                                                                           |
|    | Vlastní zamestnanci                                                                                                    |
|    |                                                                                                    |
|    |                                                                                                    |
|    |                                                                                                    |
|    | Pridat udaje Pridat a predplnit udaje                                                                                        |
|    |                                                                                                    |
|    |                                                                                                    |
|    | Uložiť k rozpracovaným Odoslať na spracovanie Späť do zoznamu Odstrániť formulár                                             |
|    | Zévázne odoslať údaje na MPSVR na spracovanie.                                                                               |
|    |                                                                                                    |
|    |                                                                                                    |
|    | Pomoc Metodika MPSVR Hlásenie chýb                                                                                           |
|    |                                                                                                    |
|    | Vytvorene v suade s <u>recincutiviti orzajiti manuatom etektronických stužieb</u> (Vz.10.0).                                 |
|    | Prevádzkovateľom služby je Ministerstvo práce, sociálnych veci a rodiny SR. VĽCÍ A RODINY<br>SLOVENSKEJ REPUBLIKY            |
| XL | Build time: 30.06.2023 15:44:44 Build version: 1.1.9                                                                         |

Formulár odošlite na spracovanie, kliknutím na tlačidlo Odoslať na spracovanie.

|           | IS SoS - zberová časť Pormulár odoslaný<br>Odhlásiť sa                                                                                                    | × |
|-----------|----------------------------------------------------------------------------------------------------|---|
|           | <u>Úvodná stránka</u> > <u>PSS</u> > <u>Výber SoS</u> > SoS                                                                                                    |   |
|           | <b>Zariadenie pre seniorov (ID 9999960)</b><br>Pri vinohradoch 8001/267, 83106 Bratislava - mestská časť Rača<br>pobytová - týždenná                                                                                                    |   |
|           | Prijimatelia <u>Obmedzenia</u>                                                                                                    |   |
|           | Aktuálne prebieha spracovanie formulárov (1). Nižšie zobrazené údaje nemusia byť aktuálne. Obnoviť         Zaevidovať nového prijímateľa                                                                                                    |   |
|           | Vyhľadávanie podľa rodného čísla, mena alebo priezviska Poskytovania platné k                                                                                                    |   |
|           | Zadajte časť rodného čísla alebo mena alebo priezviska prijímateľa 29. 09. 2023                                                                                                    |   |
|           | R.C. Priezvisko Meno Začiatok Koniec                                                                                                    |   |
|           | 5808120131 Oxford Valér 28.09.2023 Q 🌶 🔋 🛈                                                                                                    |   |
|           | Počet riadkov $5 - 1 - 1z = 1 - 1z = 1$ |   |
|           | Späť                                                                                                    |   |
|           |                                                                                                    |   |
|           | Pomoc Metodika MPSVR Hlásenie chýb                                                                                                    |   |
|           | Vytvorené v súlade s <u>Jednotným dizajn manuálom elektronických služieb</u> (v2.10.0).                                                                                                    |   |
| escript// | Prevádzkostalom clužbu je Ministerstvo práce pociálnych upcí a rodiny SD. VECI A RODINY                                                                                                    |   |

Systém vás vráti späť do zoznamu prijímateľov. Odoslaná zmena ešte nie je v zozname viditeľná.

Kliknite na odkaz Obnoviť.

| IS SoS - zberová časť                                                                                                    | P Testovací používateľ MPSVR<br>(9999999)<br>Odhlásiť sa |
|----------------------------------------------------------------------------------------------------|----------------------------------------------------------|
| <u>Uvodná stránka</u> > PSS > <u>Wyber SoS</u> > SoS<br><b>Zariadenie pre seniorov (ID 9999960)</b><br>Pri vinohradoch 8001/267, 83106 Bratislava - mestská časť ľ<br>pobytová - týždenná<br>Prijimatelia <u>Obmedzenia</u> | Rača                                                     |
| Zaevidovať nového prijímateľa<br>Vyhľadávanie podľa rodného čísla, mena alebo priezviska                                                                                                    | IQ     2Q     3Q     4Q       Poskytovania platné k      |
| Zadajte časť rodného čísla alebo mena alebo priezviska prijímateľa R.Č. Priezvisko Meno Začiatok                                                                                                    | 29. 09. 2023                                             |
| 5608120131         Oxford         Valér         28.09.2023           Počet rladkov <u>▼</u> 1-1z1          <         >                                                                                                    | 29.09.2023 Q 🖍 🗑 🕐                                       |
| Späť                                                                                                    |                                                          |
| Pomoc Metodika MPSVR Hlásenie chýb<br>Vytvorené v súlade s <u>Jednotným dizajn manuálom elektronických služieb</u> (v2.10.0).<br>Prevádzkovateľom služby je Ministerstvo práce, sociálnych veci a rodiny SR.                | PRACE SOCIALNYCH<br>VECIA RODNIY<br>SICOYENSKE ROPUBLIKY |

Po načítaní údajov zo servera, sa zobrazí aj zadané ukončenie poskytovania služby.

Na doplnenie uvádzame, že na stránke Ministerstva práce, sociálnych vecí a rodiny sa nachádza archív videonávodov. K tejto téme je tam pripravený videonávod Vyhľadávanie a oprava vo výkazoch P03 a P04 podľa dátumu evidencie.

Ak máte záujem, choďte na stránku Ministerstva práce, sociálnych vecí a rodiny. Nižšie je prepojenie priamo na stránku videonávodov.

https://www.employment.gov.sk/sk/rodina-socialna-pomoc/socialne-sluzby/informacny-system-socialnych-sluzieb-is-sos/video/